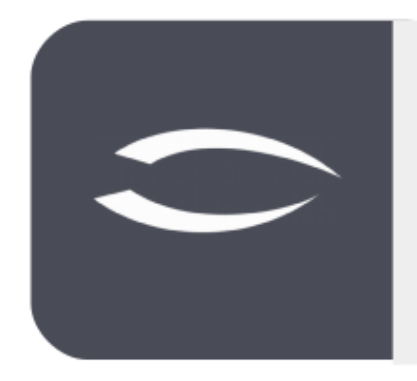

# Projectile Version 6

Die integrierte Gesamtlösung für Dienstleister: Projekte, Prozesse, Wissen.

# Hilfe, Teil 10: Reportgenerator

### Inhaltsverzeichnis

| 10.1 Reportgenerator                   | 2  |
|----------------------------------------|----|
| 10.2 Abfrage-Manager                   | 2  |
| 10.2.1 Aufbau und Syntax der Abfragen  | 2  |
| 10.2.2 Aufbau des Abfrage-Managers     | 6  |
| 10.2.3 Abfragen anlegen                | 7  |
| 10.2.4 Rechte setzen                   | 12 |
| 10.2.5 Kombination von Abfragen        | 13 |
| 10.3 Report-Designer                   | 16 |
| 10.3.1 Tabellarische Reports           | 16 |
| 10.3.2 Rechte setzen                   | 24 |
| 10.3.3 Periodische Reports, Kennzahlen | 25 |
| 10.4 Dashboard-Builder                 | 28 |
|                                        |    |

# **10.1 Reportgenerator**

Ein **Reportgenerator** ist eine Anwendung zur Erstellung von Berichten (auch Reports genannt) aus den Daten einer Datenbank oder anderen Datenquellen. Damit Reports nicht nur von Softwareentwicklern, sondern auch von Endanwendern erstellt werden können, werden die dazu erforderlichen Datenbankanfragen über eine grafische Benutzeroberfläche definiert und die datenbankspezifischen Anweisungen (hier SQL) automatisch generiert. In Projectile besteht der Reportgenerator aus dem **Abfrage-Manager**, dem **Report-Designer** und dem **Dashboard-Builder**. Der Reportgenerator in Projectile bietet, über die Standardreports hinaus, eine weitere Möglichkeit den Datenbestand von Projectile auszuwerten und bestehende Reports anzupassen.

Die Abfragen in Projectile können bspw. in den Portalen oder den Standardauswertungen verwendet werden.

# 10.2 Abfrage-Manager

Der **Abfrage-Manager** verfügt über eine Datenbanksprache zur Suche nach Informationen. Das Ergebnis einer Abfrage (Query) ist eine Teilmenge des zugrundeliegenden Informationsbestandes. Man spricht daher auch von einer Filterung der Daten.

Die Abfragesprache (intern IDQL genannt) ähnelt der Abfragesprache SQL, hat aber wichtige Unterschiede:

- Die Zugriffsrechte von Projectile werden beachtet man kann keine Daten laden, die man in Projectile nicht sehen kann
- Die Verknüpfungen zwischen verschiedenen Tabellen (z.B. Projekt und Mitarbeiter) funktionieren anders als JOINS in SQL
- Abfragen lassen sich zu zusammengesetzten Abfragen kombinieren

Anmerkung: Abfragen können die Datenbank so stark belasten, dass die Funktion von Projectile nicht mehr gewährleistet ist. Deshalb sind Abfragen mit Entwicklungsaufgaben vergleichbar und sollten auf einem Testsystem überprüft werden, bevor Sie sie produktiv einsetzen.

# **10.2.1 Aufbau und Syntax der Abfragen**

Abfragen liefern immer eine Liste von Dokumenten eines Typs.

Beispielsweise liefert

#### Mitarbeiter:

eine Liste von Mitarbeitern.

Ohne weitere Einschränkungen liefert die Abfrage alle Dokumente eines Typs, also in diesem Fall alle Mitarbeiter. Natürlich werden aber nur die Dokumente aufgelistet, auf die der Benutzer Zugriffsrechte besitzt.

Mit **Bedingungen** können Sie die Liste der gelieferten Dokumente einschränken. Eine Bedingung hat folgenden Aufbau:

#### "FELDNAME" OPERATOR "WERT",

also z. B. bei Projekten mit Planaufwand > 100

#### Projekt: Planaufwand > 100

Mehrere Bedingungen können über **AND**, **OR**, und **NOT** sowie mit Hilfe von Klammern **verknüpft** werden:

#### **Projekt: Planaufwand > 100 AND Name LIKE "Beratung"**

- beide Bedingungen müssen gelten

#### **Projekt: Planaufwand < 100 OR Istaufwand > 100**

- mindestens eine Bedingung gelten muss:

#### Mitarbeiter : NOT Name LIKE "Müller"

- die Bedingung darf nicht gelten

#### Kontakt : Kategorie = "Kunde" AND ( Land = "D" OR Land = "CH")

- Mit der Klammerung () werden mehrere Bedingung zu einer Bedingung zusammengefasst

Eine Liste aller verfügbaren Feldnamen eines Dokumenttyps liefert der Abfrage-Manager, wenn man den "Dokumenttyp" auswählt und dann das Feld "Dokument-Felder" öffnet.

| 🗙 🔍 Profi-Suche                          |                                                | ₽☆⊒  |
|------------------------------------------|------------------------------------------------|------|
| 📄 🗽 🔬 🔒 💭 💲 SP 🔍 Abfrage                 | starten Auswahl                                | ▽ ▲  |
| - E Abfrage                              |                                                |      |
| Name                                     |                                                |      |
| Beschreibung                             |                                                |      |
| Abfrage Projekt:                         |                                                |      |
|                                          |                                                | ×    |
| Nachschlagen Dokumenttypen               | Dokument-Felder Feldwerte                      | _    |
| Projekt                                  |                                                | ▽ (1 |
| Report                                   | Planaufwand<br>Dianaufwand Jaufender Presidite | 1    |
| Report                                   | Plan-Beginn                                    |      |
| Format                                   | Plan-Ende                                      |      |
|                                          | Plan-Profit                                    |      |
| Parameter anzeigen                       | Plan-Profit                                    |      |
| Kennzahlparameter anzeigen               | Plan-Projekttage                               |      |
| Name der Abfrage anzeigen                | Plan-Projekttage (verstrichen)                 |      |
| Beschreibung im Reportergebnis anzeigen  | Plan-Umsatz                                    |      |
| Beschreibung im Parameterdialog anzeigen | Plan-Umsatz Arbeitskosten                      | ~    |

Als Vergleichsoperatoren werden derzeit folgende Ausdrücke unterstützt:

| Nr. | Operator    | Beschreibung                                                          |
|-----|-------------|-----------------------------------------------------------------------|
| 1   | =           | Überprüfung vom Feldinhalt auf Gleichheit                             |
| 2   | !=          | Überprüfung vom Feldinhalt auf Ungleichheit                           |
| 3   | <           | Überprüfung, ob Feldinhalt kleiner als der Wert ist                   |
| 4   | <=          | Überprüfung, ob Feldinhalt kleiner oder gleich dem Wert ist           |
| 5   | >           | Überprüfung, ob Feldinhalt größer als der Wert ist                    |
| 6   | >=          | Überprüfung, ob Feldinhalt größer oder gleich dem Wert ist            |
| 7   | LIKE        | Überprüfung, ob der Feldinhalt den Wert enthält                       |
| 8   | CONTAINS    | Überprüfung, ob der Feldinhalt einer Mehrfachauswahl den Wert enthält |
| 9   | STARTS_WITH | Überprüfung, ob der Feldinhalt mit dem Wert beginnt                   |
| 10  | ENDS_WITH   | Überprüfung, ob der Feldinhalt mit dem Wert endet                     |

#### **Beispiele:**

Der Ausdruck 1 **Status = "Aktiv"** findet alle Dokumente, in denen der Feldinhalt Status genau "Aktiv" ist und der Ausdruck 2 **Status != "Aktiv"** findet alle Dokumente wo dieser Inhalt ungleich "aktiv" ist.

Der Ausdruck 3 **Planaufwand < 100** findet alle Dokumente die kleiner als 100 sind und der Ausdruck 4 **Planaufwand <= 100** findet alle Dokumente die kleiner oder genau gleich als 100 sind.

Der Ausdruck 7 **Mitarbeiter LIKE "Meier"** vergleicht, ob der Wert im Feldinhalt enthalten ist (beispielsweise "Klaus Meier", "Monika Meier-Grund", ...).

Der Ausdruck 8 **Projektteam CONTAINS "Meier"** vergleicht, ob der Wert "Meier" in einen Mehrfachauswahlfeld (wie eben dem Projektteam, in denen es mehrere Einträge geben kann) enthalten ist.

Der Ausdruck 9 Name STARTS\_WITH "Meier" findet alle Dokumente, wo der Feldinhalt mit dem Wert beginnt ("Meier", "Meierle", und Abfrage 10 Name ENDS\_WITH "Meier" findet alle alle Dokumente, in denen der Feldinhalt mit dem Wert endet ("Meier", "Altmeier", …).

Darüber hinaus können Sie auch **Verweise** nutzen. Verweise dienen dazu, dass man Bedingungen nicht nur für das gesuchte Dokument formulieren kann, sondern auch für Dokumente, die mit dem gesuchten Dokument verbunden sind.

Zum Beispiel können Sie Arbeitspakete suchen, die sich in aktiven Projekten befinden:

Zunächst wird das Feld "Projekt" im Arbeitspaket benutzt, um eine Beziehung zum Projektdokument herzustellen: **Projekt** → **Projekt** 

Danach kann man Bedingungen für alle Felder des Projekts formulieren, indem man vor den Feldnamen den Text "Projekt." setzt: **Projekt.Status = "aktiv**"

#### Arbeitspaket : Projekt -> Projekt AND Projekt.Status = "aktiv"

Mit Hilfe des Zusatzes **SORT** können Sie die Ergebnisse sortieren.

Beispiel: **SORT Bezeichnung**, sortiert nach dem Feld "Bezeichnung". Aufsteigend (ASC) ist die Standardeinstellung für Sortierungen und muss nicht explizit angegeben werden. DESC sortiert absteigend. Beispiel: **SORT Bezeichnung DESC**, sortiert absteigend nach dem Feld "Bezeichnung". Möchten Sie mehrere Felder für die Sortierung verwenden, müssen Sie die Felder mit Komma trennen (Leerzeichen beachten):

#### Mitarbeiter : SORT Name , Vorname

Im Abfrage-Manager können Sie auch feste **Variablen** nutzen, wenn beispielsweise der angemeldete Benutzer oder das aktuelle Datum als Wert benötigt wird.

| Nr. | Variable       | Beschreibung                                  |  |  |  |
|-----|----------------|-----------------------------------------------|--|--|--|
| 1   | \$today        | aktueller Tag                                 |  |  |  |
| 2   | \$user         | Link auf aktuellen (angemeldeten) Mitarbeiter |  |  |  |
| 3   | \$userlastname | Nachname des aktuellen Mitarbeiters           |  |  |  |
| 4   | \$userlogin    | Login des aktuellen Mitarbeiters              |  |  |  |
| 5   | \$userlanguage | Sprache des aktuellen Mitarbeiters            |  |  |  |
| 6   | \$usercountry  | Land des aktuellen Mitarbeiters               |  |  |  |
|     |                |                                               |  |  |  |

Die verfügbaren Variablen können Sie im Abfrage-Manager einsehen:

| X ♀ Profi-Suche |                                                |          |  |  |  |  |
|-----------------|------------------------------------------------|----------|--|--|--|--|
|                 | Abfrage starten     Auswahl IDS - Projektliste | <u>^</u> |  |  |  |  |
| Abfrage<br>Name | IDS - Projektliste                             |          |  |  |  |  |

Darüber hinaus können **Parameter** verwendet werden, wenn der Benutzer den Wert selber eingeben soll. Ein Beispiel für die Verwendung von Parametern finden Sie im nächsten Abschnitt.

### **10.2.2 Aufbau des Abfrage-Managers**

Der Abfrage-Manager befindet sich im linken Hauptmenü. Im Feld "Auswahl" befinden sich die Abfragen und bietet Ihnen die Möglichkeit eine abgespeicherte Abfrage auszuwählen.

Nach Auswahl einer bestehenden Abfrage erscheint dann in dem Bereich "Abfrage" die Query und kann geändert oder ausgeführt werden. Im Rahmen "Report" können dann die ausgewählten Abfragen bestehenden Reportdefinitionen zugeordnet oder es können neue Reportdefinitionen angelegt werden.

Soll eine bestehende Abfrage, wie "IDS - Aktive Kundenprojekte (MPM)", aufgerufen werden, so müssen Sie lediglich den entsprechenden Eintrag aus der Liste auswählen und die Abfrage erscheint im entsprechenden Feld:

| 🗙 🔍 Profi-Suc | he                                                                                                    |                                                                                                    | ₽☆⊒     |
|---------------|----------------------------------------------------------------------------------------------------|----------------------------------------------------------------------------------------------------|---------|
| Abfrage       | SP Abfrage starten Auswahl      IDS - Aktive Kundenprojekte (MPM)      Projekt : Oberprojekt = "" AND ( ( Status = "a     'ext. Auftrag' = "1" | IDS - Aktive Kundenprojekte (MPM)<br>IDS - Aktionen (abgeschlossen)<br>IDS - Aktionen (offen)<br>IDS - Aktive Kundenprojekte (MPM)<br>IDS - Aktive Projekte<br>IDS - Angebotsbestand<br>IDS - Auftragsbestand<br>IDS - Fakturameilensteine<br>IDS - Fakturameilensteine<br>IDS - Geplante Projekte<br>IDS - Kundencontrolling<br>IDS - Kundenliste |         |
| Nachschlagen  | Dokumenttypen Doku<br>Projekt 🔍 î                                                                                                    | ument-Felder Fel                                                                                                    | ldwerte |

### 10.2.3 Abfragen anlegen

Neben der Verwendung abgespeicherter Abfragen besteht auch die Möglichkeit, selbst neue Abfragen zu erstellen. Im folgenden Beispiel erstellen wir eine Abfrage über alle aktiven Kundenprojekte. Abfragen können Sie direkt eintippen oder mit Hilfe des "Nachschlagen"-Assistenten zusammenstellen.

Zunächst wählt man aus der linken Auswahlbox "Dokumenttypen" den Eintrag "Projekt" aus:

| 🔍 🔍 Profi-Suc    | he                                 |                                       | ℃☆目 |  |  |
|------------------|------------------------------------|---------------------------------------|-----|--|--|
| 3                | Abfrage starten                    | Auswahl                               | ~   |  |  |
| - Abfrage -      | ∃ Abfrage                          |                                       |     |  |  |
| Name             | IDS - Projektliste                 |                                       |     |  |  |
| Beschreibung     |                                    |                                       |     |  |  |
| -                |                                    |                                       |     |  |  |
| Abfrage          |                                    |                                       |     |  |  |
|                  |                                    |                                       |     |  |  |
|                  |                                    |                                       |     |  |  |
|                  |                                    |                                       | ×   |  |  |
|                  |                                    |                                       |     |  |  |
|                  |                                    |                                       |     |  |  |
|                  |                                    |                                       |     |  |  |
| Nachschlagen     | Dokumenttypen                      | Dokument-Felder Feldwerte             |     |  |  |
|                  | projekt                            |                                       |     |  |  |
|                  | Aufteilung Reise/Projekt           |                                       |     |  |  |
| E Report —       | Plan Projektweiser Mitarbeitersatz |                                       |     |  |  |
| Report           | Plan Projektweise Tätigkeit        | ▽ 🔂 🧟                                 |     |  |  |
| Format           | Plan Projektzeitplan               |                                       |     |  |  |
| Format           | Projekt                            | · · · · · · · · · · · · · · · · · · · |     |  |  |
| Parameter anz    | Projektaktion                      |                                       |     |  |  |
| Kennzahlparan    | Projektänderung                    |                                       |     |  |  |
| Nome der Abfr    | Projektantrag                      |                                       |     |  |  |
| Name der Abir    | Projektauswertung                  |                                       |     |  |  |
| Beschreibung i   | Projektentscheidung                |                                       |     |  |  |
| Deceloration and |                                    |                                       |     |  |  |

Die Auswahl erzeugt dann die Abfrage **Projekt:** Die Abfrage liefert alle Projekte aus dem Datenbestand.

| X 🔍 Profi-Suche                                      | □☆日 |
|------------------------------------------------------|-----|
| E S & S S Abfrage starten Auswahl                    |     |
| □ Abfrage                                            |     |
| Name IDS - Projektliste                              |     |
| Beschreibung                                         |     |
| Abfrage Projekt:                                     |     |
|                                                      | ×   |
| Nachschlagen Dokumenttypen Dokument-Felder Feldwerte |     |

Mit Hilfe der Auswahlbox "Dokument-Felder" können die Felder für die Bedingungen ausgewählt werden und in der Auswahlbox "Feldwerte" ...

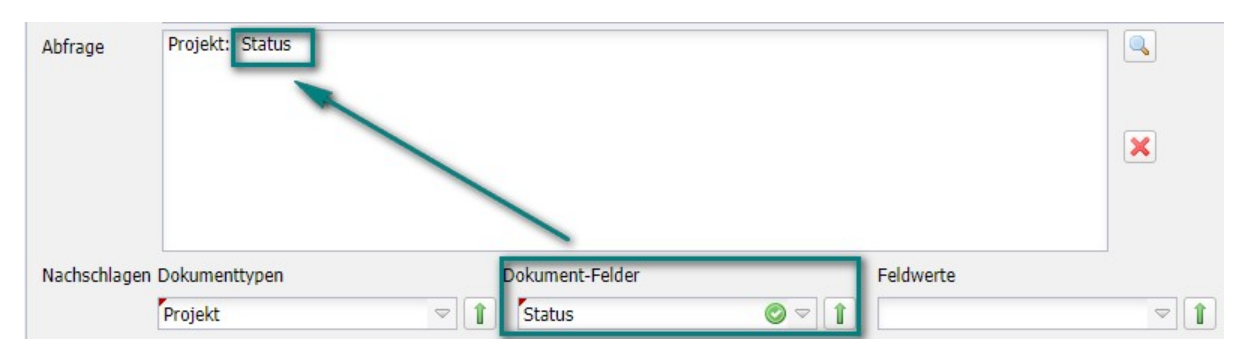

... stehen dann die Ausprägungen des ausgewählten Feldes (hier "Status") zur Verfügung (hier "passiv", "Vorleistung", "aktiv", ...).

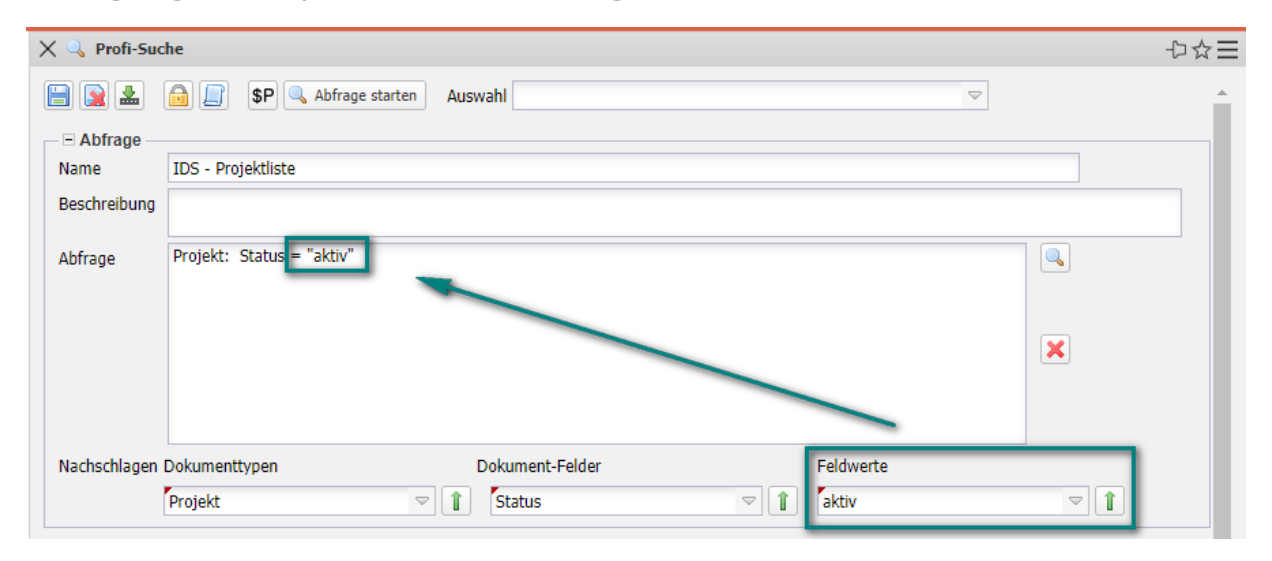

Die Abfrage **Projekt: Status = "aktiv"** liefert dann alle Projekte aus dem Datenbestand mit dem Status "aktiv".

Weitere Bedingung können Sie mit **AND** oder **OR** verknüpfen. Im Beispiel soll die nächste Bedingung <u>auch</u> gelten.

| Abfrage | Projekt : Status = "aktiv" |  |
|---------|----------------------------|--|
|---------|----------------------------|--|

Also wird ein **AND** eingetippt und dann die nächste Bedingung zusammengestellt. Die Abfrage **Projekt: Status = "aktiv" AND Oberprojekt = "" AND ,ext. Auftrag' = "1"** liefert dann alle Projekte aus dem Datenbestand mit dem Status "aktiv" und Oberprojekt = "" (leer) und externer Auftrag = "1", …

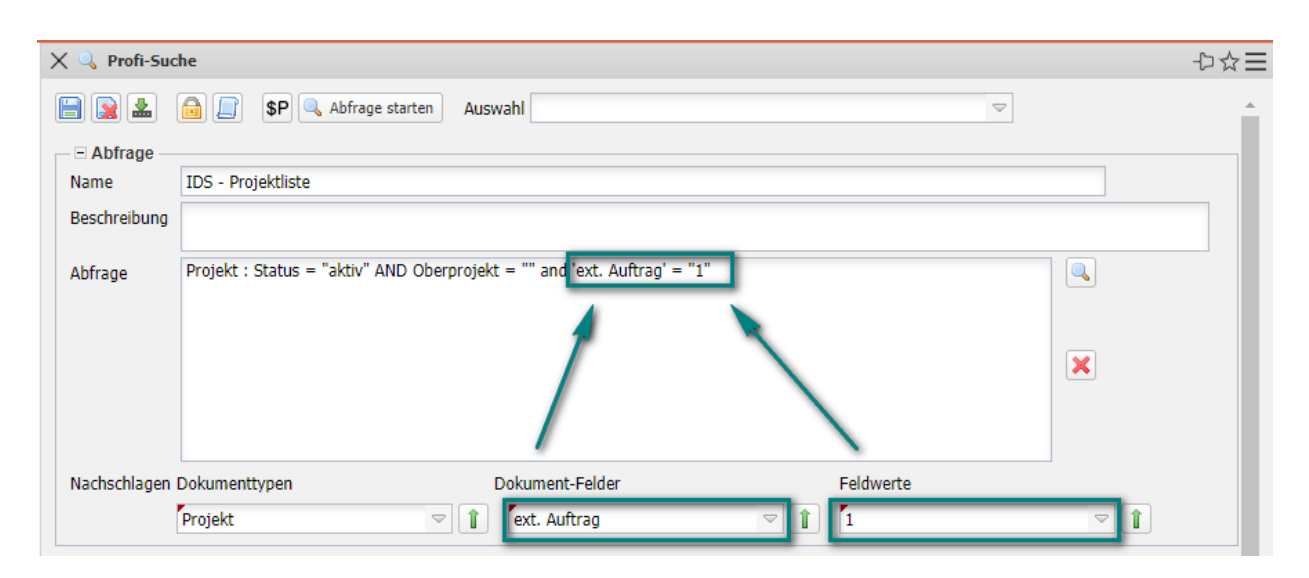

... also alle aktiven Kundenprojekte die keine Oberprojekte haben. Diese Projekte sind dann ein Oberprojekt. Die Abfrage wird abgespeichert ...

| 🗙 🔍 Profi-Suc           | he                                                                       |   |  |  |  |
|-------------------------|--------------------------------------------------------------------------|---|--|--|--|
|                         | Auswahi Auswahi                                                          | ₹ |  |  |  |
| Abfrage                 |                                                                          |   |  |  |  |
| Name IDS - Projektliste |                                                                          |   |  |  |  |
| Beschreibung            |                                                                          |   |  |  |  |
|                         |                                                                          |   |  |  |  |
| Abfrage                 | Projekt : Status = "aktiv" AND Oberprojekt = "" AND 'ext. Auftrag' = "1" |   |  |  |  |

... und ausgeführt. Projectile liefert als Ergebnis eine Trefferliste mit den aktiven Kundenprojekten (hier 12 Treffer).

| Хп | )5 - F | Projekt | tliste (12 Ergebnisse) |                         |        | $X \mathbb{Q}$ Profi-Suche                                              | ₽☆≡ |
|----|--------|---------|------------------------|-------------------------|--------|-------------------------------------------------------------------------|-----|
|    | 7 🧧    | 🗟 💼     | 🛓 🙀    🥑               |                         | Filter | 🗐 💽 🏯 👩 💭 SP 🔍 Abfrage starten 🛛 Auswahl IDS - Projektliste 🗢 🗢         |     |
|    | Pr     | rojekt- | Bezeichnung            | Auftraggeber            | Status |                                                                         |     |
|    | 1 00   | 01      | Einführung EPM         | SG Schäfer AG           | aktiv  | - Abfrage                                                               |     |
|    | 2 00   | 04      | Einführung Bankensteu  | CS Consult Systeme AG   | aktiv  | Name IDS - Lengektiste                                                  |     |
|    | 3 00   | 07      | Entwicklung Modul B    | CS Consult Systeme AG   | aktiv  | Beschreibung Abfrage über alle aktiven Kundenprojekte                   |     |
|    | 4 02   | 21      | Entwicklung Modul P1   | CS Consult Systeme AG   | aktiv  | Draialt : Statur = "altiv" AND Obergraialt = "" AND 'ast Auftras' = "1" |     |
|    | 5 03   | 38      | Systemeinführung       | AB Autobau AG           | aktiv  | Aditage Projekt Status - aktiv AND Oberprojekt - AND ext. Aditag - 1    |     |
|    | 6 04   | 41      | Systemeinführung       | AB Autobau AG           | aktiv  |                                                                         |     |
|    | 7 04   | 45      | Implementierung bei CS | CS Consult Systeme AG   | aktiv  |                                                                         |     |
|    | 8 04   | 46      | Systemeinführung       | AB Maschinenbau GmbH    | aktiv  |                                                                         |     |
|    | 9 04   | 149     | Entwicklung Benutzero  | MAB Meier Anlagenbau Gm | aktiv  |                                                                         |     |
| 1  | 0 05   | 154     | Entwicklung Modul P3   | AB Maschinenbau GmbH    | aktiv  |                                                                         |     |
| 1  | 1 05   | 57      | Systemeinführung P1    | AB Maschinenbau GmbH    | aktiv  | Nachschlanen Dokumenttvoen Dokument-Felder Feldworte                    |     |
| 1  | 2 05   | 58      | Systemeinführung       | AB Autobau AG           | aktiv  |                                                                         |     |
|    |        | _       |                        |                         |        |                                                                         |     |
|    |        |         |                        |                         |        | Report Report                                                           |     |
|    |        |         |                        |                         |        |                                                                         |     |
|    | _      |         |                        |                         |        | Format                                                                  |     |

Falls für ein Feld zwei Ausprägungen gesucht werden, wird ein **OR** verwendet. Das Beispiel wird erweitert auf alle Kundenprojekte, die den Status "aktiv" <u>oder</u> "Vorleistung" haben: **Projekt: (Status = "aktiv" OR Status = "Vorleistung") AND Oberprojekt = "" AND ,ext. Auftrag' = "1"**. Projectile liefert dann als Ergebnis eine Trefferliste mit den aktiven Kundenprojekten und Vorleistungsprojekten (hier 14 Treffer).

| X ID5 - Projektliste (14 Ergebnisse) X 🔍 Profi-Suche |    |          |                        |                         | $X \subseteq$ Profi-Suche | ₽☆⊟                                                                                                    |          |
|------------------------------------------------------|----|----------|------------------------|-------------------------|---------------------------|----------------------------------------------------------------------------------------------------|----------|
| <b>b</b> (                                           | 7  | 🔒 🔒      | ı 🚣 🙀    🛒             |                         | Filter                    | 📄 🙀 🤮 🍙 🗊 🗣 🔍 Abfrage starten 🛛 Auswahl IDS - Projektliste 🗢                                                                                                    | <u>^</u> |
|                                                      |    | Projekt- | Bezeichnung            | Auftraggeber            | Status                    |                                                                                                    |          |
|                                                      | 1  | 001      | Einführung EPM         | SG Schäfer AG           | aktiv                     | Hanna TDC Devial Minte                                                                                                    |          |
|                                                      | 2  | 004      | Einführung Bankensteu  | CS Consult Systeme AG   | aktiv                     | IDS - Projekuiste                                                                                                    |          |
|                                                      | 3  | 007      | Entwicklung Modul B    | CS Consult Systeme AG   | aktiv                     | Beschreibung Abfrage über alle aktiven Kundenprojekte                                                                                                    |          |
|                                                      | 4  | 011      | Optimierung Risikoman  | CS Consult Systeme AG   | Vorleistung               | au C. Draialt (Chabus - "aldiu" OB Chabus - "Voriaithuna") AND Obergraialt - "" AND 'aut Auftrac' - "1"                                                                                                    |          |
|                                                      | 5  | 016      | Systemeinführung Mod   | CS Consult Systeme AG   | Vorleistung               | Abirage Projekt (Status - aktiv OK Status - Volleistung ) and Oberprojekt - And ext. Autrag - 1                                                                                                    |          |
|                                                      | 6  | 021      | Entwicklung Modul P1   | CS Consult Systeme AG   | aktiv                     |                                                                                                    |          |
|                                                      | 7  | 038      | Systemeinführung       | AB Autobau AG           | aktiv                     |                                                                                                    |          |
|                                                      | 8  | 041      | Systemeinführung       | AB Autobau AG           | aktiv                     |                                                                                                    |          |
|                                                      | 9  | 045      | Implementierung bei CS | CS Consult Systeme AG   | aktiv                     |                                                                                                    |          |
|                                                      | 10 | 046      | Systemeinführung       | AB Maschinenbau GmbH    | aktiv                     |                                                                                                    |          |
|                                                      | 11 | 049      | Entwicklung Benutzero  | MAB Meier Anlagenbau Gm | aktiv                     | Nachada Dalumanthuran Dalumant Faldar Faldurata                                                                                                    |          |
|                                                      | 12 | 054      | Entwicklung Modul P3   | AB Maschinenbau GmbH    | aktiv                     | Nachschlagen Dokument-Felder Feldwerte                                                                                                    |          |
|                                                      | 13 | 057      | Systemeinführung P1    | AB Maschinenbau GmbH    | aktiv                     | Projekt 🗢 👔 Status 🗢 📱 Vorleistung                                                                                                    |          |
|                                                      | 14 | 058      | Systemeinführung       | AB Autobau AG           | aktiv                     | Report                                                                                                    |          |
| -                                                    | -  | -        |                        |                         |                           | Report                                                                                                    |          |
|                                                      |    |          |                        |                         |                           | Format The second second secon |          |
| 4                                                    |    |          |                        |                         | •                         | 1 Politica                                                                                                    |          |
|                                                      |    |          |                        |                         |                           |                                                                                                    |          |

In

den Abfragen können Sie auch Variablen und Parameter verwenden. Das Beispiel wird um die Bedingung erweitert, dass der Projektmanager der angemeldete Benutzer ist:

| $\times$ ID | S - Proj | ektliste (11 Ergebnis | sse)           |             |                  | X 🔍 Profi-Suche                                                                                                   | ₽☆目 |
|-------------|----------|-----------------------|----------------|-------------|------------------|----------------------------------------------------------------------------------------------------|-----|
| •           | 1 🔒 [    | 🚹 🚣 👔    🥑            |                |             | Filter           | 🔚 💽 🎎 🔒 🔲 🕼 Abfrage starten 🛛 Auswahl IDS - Projektliste 🤝 🤝                                                      |     |
|             | Proje    | t- Bezeichnung        | Auftraggeber   | Status      | Projektmanager   |                                                                                                    |     |
| 1           | 001      | Einführung EPM        | SG Schäfer AG  | aktiv       | 002 Schaub Peter | - Abfrage                                                                                                    |     |
| 2           | 004      | Einführung Bank       | CS Consult Sys | aktiv       | 002 Schaub Peter | Name IDS - Projektiliste                                                                                          |     |
| 3           | 011      | Optimierung Risi      | CS Consult Sys | Vorleistung | 002 Schaub Peter | Beschreibung Abfrage über alle aktiven Kundenprojekte                                                             |     |
| 4           | 016      | Systemeinführun       | CS Consult Sys | Vorleistung | 002 Schaub Peter | Alferen Breislet - ( Chatus = "aleta" OR Status = "(originature") AND Observatel = "" AND 'out Auftras' = "1" AND |     |
| 5           | 021      | Entwicklung Mod       | CS Consult Sys | aktiv       | 002 Schaub Peter | Aprrage Projektmanager = Suser                                                                                    |     |
| 6           | 038      | Systemeinführung      | AB Autobau AG  | aktiv       | 002 Schaub Peter |                                                                                                    |     |
| 7           | 041      | Systemeinführung      | AB Autobau AG  | aktiv       | 002 Schaub Peter |                                                                                                    |     |
| 8           | 046      | Systemeinführung      | AB Maschinenb  | aktiv       | 002 Schaub Peter |                                                                                                    |     |
| 9           | 054      | Entwicklung Mod       | AB Maschinenb  | aktiv       | 002 Schaub Peter |                                                                                                    |     |
| 10          | 057      | Systemeinführun       | AB Maschinenb  | aktiv       | 002 Schaub Peter |                                                                                                    |     |
| 11          | 058      | Systemeinführung      | AB Autobau AG  | aktiv       | 002 Schaub Peter | Nachardhagan Dakumanthagan Dakumant Faldor Faldwarta                                                              |     |
|             |          |                       |                |             |                  | Projekt Projektmanager 1                                                                                          |     |

Variable "\$user" ist der Platzhalter für den angemeldete Benutzer. Sie können auch Parameter verwenden. Parameter werden nach den "\$" groß geschrieben.

Bei der Verwendung eines Parameters, wie in **Auftraggeber = \$Kunde**, wird ...

| 🗙 🔍 Profi-Suc | he                                                                                                    | ₽☆Ξ |
|---------------|----------------------------------------------------------------------------------------------------|-----|
| 📄 💽 🚣         | Auswahl IDS - Projektliste                                                                                                    |     |
| Name          | IDS - Projektliste                                                                                                    |     |
| Beschreibung  | Abfrage über alle aktiven Kundenprojekte                                                                                                    |     |
| Abfrage       | Projekt : ( Status = "aktiv" OP. Status = "Verleictung" ) AND Oberprojekt = "" AND 'ext. Auftrag' = "1" AND<br>Projektmanager = \$user ANU Auftraggeber = \$Kunde |     |

... das Ergebnis der Abfrage nicht direkt angezeigt. Stattdessen erscheint der Zwischendialog "Abfrageparameter" und der Benutzer wählt dann den Parameter (hier "Kunde") aus und bestätigt den Zwischendialog.

Projectile filtert dann aus den Projekten nur die für den Kunden "CS Consult Systeme AG" heraus.

| $\times$        | Abf | rage nac | h Projekt (4 Ergebi | nisse)         |             |       | imes \$P Abfrageparameter                                                                                                   | ₽☆≡ |
|-----------------|-----|----------|---------------------|----------------|-------------|-------|----------------------------------------------------------------------------------------------------|-----|
| 🖺 🗹 🖨 🏜 🧝 🔢 🚿 🖓 |     |          |                     |                |             |       | Bitte geben Sie die fehlenden Parameter ein                                                                                 |     |
|                 |     | Projekt- | Bezeichnung         | Auftraggeber   | Status      | Proje | Wildcard-Möglichkeiten: *, *abc, abc* und *abc* (alle, alle auf abc endende, alle mit abc beginnende, alle abc enthaltende) |     |
|                 | 1   | 004      | Einführung Bank     | CS Consult Sys | aktiv       | 002   |                                                                                                    |     |
|                 | 2   | 011      | Optimierung Risi    | CS Consult Sys | Vorleistung | 002   | Kunde CS Consult Systeme AG                                                                                                 |     |
|                 | 3   | 016      | Systemeinführun     | CS Consult Sys | Vorleistung | 002   | Anaphi Cucherenheiren harrenzen auf                                                                                         |     |
|                 | 4   | 021      | Entwicklung Mod     | CS Consult Sys | aktiv       | 002   | Anzani Suchergebrisse begrenzen au                                                                                          |     |
|                 |     |          |                     |                |             |       |                                                                                                    |     |

Der Benutzer kann im Zwischendialog auch ...

| $\times$                 | Abf | rage nac | h Projekt (11 Ergel                            | onisse)        |             |                                                                                                    | × \$P Abfrageparameter                      | ₽☆≡ |
|--------------------------|-----|----------|------------------------------------------------|----------------|-------------|----------------------------------------------------------------------------------------------------|---------------------------------------------|-----|
| 🗅 🗹 🖨 🏜 🌋 👔 🛛 🍼 🛛 Filter |     |          |                                                |                |             |                                                                                                    | Bitte geben Sie die fehlenden Parameter ein |     |
|                          |     | Projekt- | rojekt- Bezeichnung Auftraggeber Status 🕶 Proj |                | Proje       | Wildcard-Möglichkeiten: *. *abc. abc* und *abc* (alle, alle auf abc endende, alle mit abc beginnende, alle abc enthaltende) |                                             |     |
|                          | 1   | 001      | Einführung EPM                                 | SG Schäfer AG  | aktiv       | 002                                                                                                    |                                             |     |
|                          | 2   | 004      | Einführung Bank                                | CS Consult Sys | aktiv       | 002                                                                                                    | Kunde Anzahl Suchergebnisse begrenzen auf   |     |
|                          | 3   | 011      | Optimierung Risi                               | CS Consult Sys | Vorleistung | 002                                                                                                    |                                             |     |
|                          | 4   | 016      | Systemeinführun                                | CS Consult Sys | Vorleistung | 002                                                                                                    |                                             |     |
|                          | 5   | 021      | Entwicklung Mod                                | CS Consult Sys | aktiv       | 002                                                                                                    |                                             |     |
|                          | 6   | 038      | Systemeinführung                               | AB Autobau AG  | aktiv       | 002                                                                                                    |                                             |     |
|                          | 7   | 041      | Systemeinführung                               | AB Autobau AG  | aktiv       | 002                                                                                                    |                                             |     |
|                          | 8   | 046      | Systemeinführung                               | AB Maschinenb  | aktiv       | 002                                                                                                    |                                             |     |
|                          | 9   | 054      | Entwicklung Mod                                | AB Maschinenb  | aktiv       | 002                                                                                                    |                                             |     |
|                          | 10  | 057      | Systemeinführun                                | AB Maschinenb  | aktiv       | 002                                                                                                    |                                             |     |
|                          | 11  | 058      | Systemeinführung                               | AB Autobau AG  | aktiv       | 002                                                                                                    |                                             |     |

... eine Wildcard (\*) nutzen, um nach allen Kunden zu filtern.

#### Weiteres Beispiel:

Die folgenden Beispiele zeigen eine Abfrage über alle aktiven Mitarbeiter mit dem Status "Festangestellt" sortiert nach (Nach-)Name und Vorname …

| Abfrage      |                                                                                                    |  |
|--------------|----------------------------------------------------------------------------------------------------|--|
| Name         | IDS - Mitarbeiter (festangestellt, aktiv)                                                           |  |
| Beschreibung | Alle aktiven festangestellten Mitarbeiter                                                           |  |
|              |                                                                                                    |  |
| Abfrage      | Mitarbeiter : Mitarbeiterstatus = "Festangestellt" AND 'aktiver Benutzer' = "1" SORT Name , Vorname |  |
|              |                                                                                                    |  |

... und eine Abfrage über alle (Haupt-)Kontakte, die bei der Kategorie mit "Kunde" beginnen (sortiert nach Firmenname).

| ─            | IDS - Kundencontrolling                                                                   |  |
|--------------|-------------------------------------------------------------------------------------------|--|
| Beschreibung |                                                                                           |  |
| Abfrage      | Kontakt : 'übergeordneter Kontakt' = "" AND Kategorie STARTS_WITH "Kunde" SORT Firmenname |  |

## 10.2.4 Rechte setzen

Wenn die Abfrage fertiggestellt ist, muss Sie mit Berechtigungen versehen werden. Die Berechtigung wird mit Hilfe des "Schloss"-Symbols gesetzt.

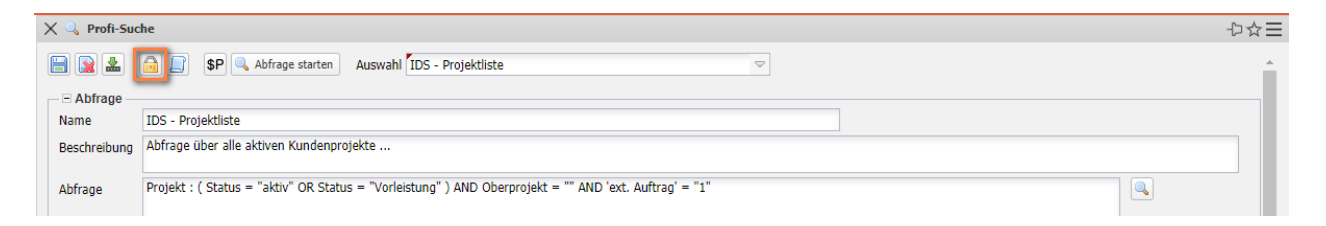

Der Ersteller der Abfrage wird als "Eigentümer" vorbelegt, die weiteren Berechtigungen müssen Sie dann setzen. Im Beispiel bekommen die Administratoren, wie der Eigentümer, die höchste Berechtigung und eine zusammengesetzte Gruppe "Poweruser" die Rechtestufe "2 – Lesen". Alle anderen Benutzer bekommen keine Berechtigung auf die Abfrage:

| 🗙 🔒 Statische Zug    | riffsrechte                   |                    |                                                 |                    |
|----------------------|-------------------------------|--------------------|-------------------------------------------------|--------------------|
| Profisuche IDS - Pro | ojektliste                    |                    |                                                 |                    |
| Eigentümer           | 002 Schaub Peter              | $\bigtriangledown$ | 5 - Lesen, Schreiben, Löschen und Rechte ändern | $\bigtriangledown$ |
| Gruppe "Relatives"   | 01 - Administration           | $\bigtriangledown$ | 5 - Lesen, Schreiben, Löschen und Rechte ändern |                    |
| Gruppe "Friends"     | Poweruser (Manager+Projectmar | ~                  | 2 - Lesen                                       | $\bigtriangledown$ |
| Sonstige Benutzer    |                               |                    | 0 - Zugriff verweigert                          | $\bigtriangledown$ |
|                      | Ok                            |                    | Abbrechen                                       |                    |

Weitere Informationen zum Berechtigungssystem finden Sie im Administrationsleitfaden.

# 10.2.5 Kombination von Abfragen

Das Kombinieren von Abfragen kann in folgenden Fällen sinnvoll sein:

- Zwei verschiedene Abfragen liefern jeweils Teilergebnisse, die sich nicht sinnvoll mit einer einzelnen Abfrage erzeugen lassen. Durch einfaches Zusammenfügen wird aus den Teilen eine Gesamtergebnisliste erzeugt.
- Eine Abfrage ist so komplex, dass dadurch die Datenbank zu stark belastet wird, so dass die Funktion von Projectile eingeschränkt ist. In diesem Fall kann man die Abfrage in zwei einfachere Teile zerlegen.

#### Zusammenfügen zweier Listen

Für das Zusammenfügen zweier Listen werden zunächst zwei Abfragen angelegt, die beide den gleichen Dokumenttyp liefern (hier Kontakte). Die erste Abfrage liefert die Firmen aus Deutschland (9 Treffer) ...

| $\times$ | Коп      | takte D | (9 Ergebnisse)        |        |        | 🗙 🔍 Profi-Suc | he                                      | ₽☆⊒      |  |  |
|----------|----------|---------|-----------------------|--------|--------|---------------|-----------------------------------------|----------|--|--|
| •        | <b>V</b> |         | i 🚣 🙀    🜌 👘          | Filter |        |               | 😰 🛓 👩 🔲 \$P 🔍 Abfrage starten 🛛 Auswahl |          |  |  |
|          |          | Kunden  | Firmenname            | PLZ    | Ort    |               |                                         |          |  |  |
|          | 1        | CS      | Consult Systeme AG    | 80400  | Münc   | Abfrage       | Markella D                              |          |  |  |
|          | 2        | MAB     | Meier Anlagenbau Gm   | 10120  | Berlir | Name          | Kontakte D                              |          |  |  |
|          | 3        | MMT     | Meier Medizintechnik  | 10120  | Berlir | Beschreibung  |                                         |          |  |  |
|          | 4        | MMT     | Meier Messtechnik G   | 20065  | Haml   | Abfines       | Kontakt : Land = "Deutschland"          |          |  |  |
|          | 5        | SHC     | Shift Consulting AG   | 55120  | Main:  | Abirage       |                                         |          |  |  |
|          | 6        | AB      | Autobau AG            | 80030  | Münc   |               |                                         |          |  |  |
|          | 7        | AB      | Maschinenbau GmbH     | 70020  | Stutt  |               |                                         |          |  |  |
|          | 8        | CSW     | Consult Software GmbH | 20012  | Haml   |               |                                         | <b>~</b> |  |  |
|          | 9        | CBG     | Consult Beratung GmbH | 80130  | Münc   |               |                                         |          |  |  |
|          |          |         |                       |        |        |               |                                         |          |  |  |

... und die zweite Abfrage die Firmen aus der Schweiz (2 Treffer):

| X Kontakte D+CH (2 Ergebnisse)       | X 🔍 Profi-Suche                          | ₽☆⊟ |
|--------------------------------------|------------------------------------------|-----|
| 🗅 🗹 🖨 🏭 🧝 🛛 📝 Filter                 | 🗐 💽 🌲 🔒 🔲 SP 🔍 Abfrage starten 🛛 Auswahl | ~   |
| Kunden Firmenname PLZ Ort            |                                          |     |
| 1 JS Jahnke Services GmbH 4010 Basel | - Abtrage                                |     |
| C 2 SG Schäfer AG 8002 Zürich        | Name Kontakte D+CH                       |     |
|                                      | Beschreibung                             |     |
|                                      | Abfrage Kontakt : Land = "Schweiz"       |     |
|                                      |                                          | ×   |

Die endgültige Abfrage wird dann unter neuen Namen abgespeichert (hier "Kontakte D+CH") und im Feld "Ergebnis anderer Abfragen hinzufügen" die erste Abfrage hinzugefügt. Die Trefferliste liefert jetzt alle Kontakte aus der Schweiz Deutschland und der Schweiz (11 Treffer):

| $\times$ | Abfi | age nac | ch Kontakt (11 Ergebnis | se)   |           |     | X 🔍 Profi-Suc  | he                                      | ₽☆≡ |
|----------|------|---------|-------------------------|-------|-----------|-----|----------------|-----------------------------------------|-----|
| þ        | V    |         | a 🚣 🛐    😿 👘            |       | Filter    |     | 📄 💽 🛓          | SP Abfrage starten Auswahl              |     |
|          |      | Kunden  | Firmenname              | PLZ   | Ort       | Ka  |                |                                         |     |
|          | 1    | JS      | Jahnke Services GmbH    | 4010  | Basel     | Lie | - Abfrage -    | Katala D. Cu                            |     |
|          | 2    | SG      | Schäfer AG              | 8002  | Zürich    | Ku  | Name           | KONTAKTE D+CH                           |     |
|          | 3    | CS      | Consult Systeme AG      | 80400 | München   | Ku  | Beschreibung   |                                         |     |
|          | 4    | MAB     | Meier Anlagenbau Gm     | 10120 | Berlin    | Ku  | Abfraga        | Kontakt • Land = "Schweiz"              |     |
|          | 5    | MMT     | Meier Medizintechnik    | 10120 | Berlin    | Pa  | Abirage        |                                         |     |
|          | 6    | MMT     | Meier Messtechnik G     | 20065 | Hamburg   | Ku  |                |                                         |     |
|          | 7    | SHC     | Shift Consulting AG     | 55120 | Mainz     | Lie |                |                                         |     |
|          | 8    | AB      | Autobau AG              | 80030 | München   | Ku  |                |                                         |     |
|          | 9    | AB      | Maschinenbau GmbH       | 70020 | Stuttgart | Ku  |                |                                         |     |
|          | 10   | CSW     | Consult Software GmbH   | 20012 | Hamburg   | Ku  |                |                                         |     |
|          | 11   | CBG     | Consult Beratung GmbH   | 80130 | München   | Ku  | Nachschlagen   | Dokumenttypen Dokument-Felder Feldwerte |     |
|          |      |         |                         |       |           |     |                | Kontakt                                 | - 1 |
|          |      |         |                         |       |           |     | - • Report     |                                         |     |
|          |      |         |                         |       |           |     | Kombinatio     | n                                       |     |
|          |      |         |                         |       |           |     |                | Parameter andere Abfrage                |     |
|          |      |         |                         |       |           |     | Parameter aus  | anderer Abfrage laden 🗢 😴               |     |
|          |      |         |                         |       |           |     | Ergebnis ander | er Abfragen hinzufügen                  |     |

**Anmerkung:** Die Abfrage **Kontakt:** Land = "Deutschland" OR Land = "Schweiz" ergibt die selbe Trefferliste.

#### **Ergebnis einer Abfrage als Parameter einer zweiten Liste**

Wenn eine Abfrage zu komplex wird, kann man sie in mehrere Teile gliedern, die jede für sich einfacher zu erstellen und schneller ausführbar sind. Zum Beispiel sollen Mitarbeiter mit bestimmten Skills gesucht werden, deren Units bestimmte Bedingungen (hier bestimmte Kostenstellen) erfüllen.

Zunächst wird eine Abfrage erstellt, die die ausgewählten Units liefert (alle aktiven Units der Kostenstellen "2200" und "2500") und abgespeichert wird:

| × Ausgewählte | e Units (3 Ergebnisse) |       |                 | X 🔍 Profi-Suche |                                                                     |     |  |  |
|---------------|------------------------|-------|-----------------|-----------------|---------------------------------------------------------------------|-----|--|--|
| 🐚 🗵 🚔 💼       | 🛓 🙀    🛒               |       | Filter          | 📄 💽 🔝           | 🔲 💽 💄 🚔 🗊 SP 🔍 Abfrage starten Auswahl                              |     |  |  |
| Bezeichr      | nung ≜ Kostenstelle    | aktiv | Unitleiter      | Abfrage -       |                                                                     |     |  |  |
| 2 Abteilun    | g B 2200               | V     | 004 Schmidt No. | Name            | Ausgewählte Units                                                   |     |  |  |
| 3 Abteilun    | g C 2500               | 1     | 014 Meier Paula | beschleibung    |                                                                     | _   |  |  |
|               |                        |       |                 | Abfrage         | Unit : aktiv = 1 AND ( Kostenstelle = 2200 OK Kostenstelle = 2500 ) |     |  |  |
|               |                        |       |                 |                 |                                                                     |     |  |  |
|               |                        |       |                 |                 |                                                                     |     |  |  |
|               |                        |       |                 |                 |                                                                     |     |  |  |
|               |                        |       |                 | Nachschlagen I  | Dokumenttypen Dokument-Felder Feldwerte                             |     |  |  |
|               |                        |       |                 |                 | Unit v i aktiv v i 1                                                | 7 1 |  |  |

Im nächsten Schritt wird eine weitere Abfrage erstellt, die ausgewählte Mitarbeiter liefert (alle aktiven Mitarbeiter die "Training" als Soft-Skill zugeordnet haben)

| imes Ausgewählte Mitarbeiter (6 Ergeb $	imes$ $	imes$ Profi-Su |            |           |          |          |              | he                                                                       | ₽☆⊟      |
|----------------------------------------------------------------|------------|-----------|----------|----------|--------------|--------------------------------------------------------------------------|----------|
| +                                                              | <b>b</b> [ | V 🔒 💼 🕹   | L 🔒    🥑 | F→       | 📄 💽 🚣        | 🔒 🔲 🖇 Abfrage starten 🛛 Auswahl 💎                                        | <u>^</u> |
|                                                                |            | Name 🔺    | Vorname  | aktiv    |              |                                                                          |          |
|                                                                | 1          | *Shift AG |          | 1        | - Abtrage    |                                                                          |          |
|                                                                | 2          | Janke     | Lars     | 1        | Name         | Ausgewählte Mitarbeiter                                                  |          |
|                                                                | 3          | Klaube    | Ute      | 1        | Beschreibung |                                                                          |          |
|                                                                | 4          | Pfisterer | Rene     | ~        |              |                                                                          | _        |
|                                                                | 5          | Schmidt   | Norbert  | 1        | Abfrage      | Mitarbeiter : aktiver Benutzer = "1" AND Soft-Skills CONTAINS "Training" |          |
|                                                                | 6          | Schneider | Maria    | <b>V</b> |              |                                                                          |          |
|                                                                |            |           |          |          |              |                                                                          |          |

Nach dem Speichern können Sie die Abfrage "Ausgewählte\_Units" für das Feld "Parameter für andere Abfragen laden" (wie unten gezeigt) verwenden:

| × Abfrage nach Mitarbeiter (6 Ergebnisse)                                                                                                    | X  Profi-Suche                                                                                                    | ₽☆≡ |
|----------------------------------------------------------------------------------------------------|----------------------------------------------------------------------------------------------------|-----|
| Image: Constraint of the second second se | E R Abfrage starten Auswahl Ausgewählte Mitarbeiter 🗢                                                                                                    |     |
| Image: Name A       Vorname       aktiv       Funktion         Image: Image: Name A       Ute       Image: Image: Name A       Ute       Image: Image: Name A         Image: Image: Image                                                                                                    | Abfrage     Abfrage     Abfrage     Abfrage     Abfrage     Abfrage     Abfrage     Abfrage     Mitarbeiter : 'aktiver Benutzer' = "1" AND Soft-Skills CONTAINS "Training" AND Unit CONTAINS \$Parameter     Abfrage     Mitarbeiter : 'aktiver Benutzer' = "1" AND Soft-Skills CONTAINS "Training" AND Unit CONTAINS \$Parameter     Abfrage     Nachschlagen Dokumenttypen     Dokument-Felder     Feldwerte     Mitarbeiter     * Report     * Report     Adfrage     Parameter     Parameter     andere Abfrage     Parameter     Ausgewählte Units |     |
|                                                                                                    | Ergebnis anderer Abfragen hinzufügen                                                                                                    |     |

Das System führt dabei zunächst die Abfrage "Ausgewählte\_Units" aus und liefert im Beispiel 3 Treffer. Für jede der 3 Units wird einmal die Abfrage "Ausgewählte\_Mitarbeiter" ausgeführt und dabei wird die Unit jeweils für den Parameter "\$Parameter" eingetragen und benutzt.

# **10.3 Report-Designer**

Mit Hilfe des Report-Designers können Sie die Ergebnisse der Abfragen oder die meisten Standardauswertungen (siehe Hilfe, Teil 9) tabellarisch oder graphisch aufbereiten und ggf. exportieren. Als Ausgabeformat stehen CHART (für graphische Auswertungen), CSV (für Schnittstellen), DASHBOARD, EDIT (zum Editieren von Stammdaten), HTML, LIST (Listenansicht innerhalb von Projectile), PDF, RTF (Standardformat für Textverarbeitungen), XLS und XLSX (MS EXCEL) und XML zur Verfügung.

# **10.3.1 Tabellarische Reports**

Um für eine Abfrage (hier das Beispiel "IDS – Projektliste") einen neuen Report zu erstellen, wird der Report-Designer mit dem [Minimalreport] aufgerufen. Der Minimalreport enthält nur wenige Spalten. Die Alternative [Standardreport] enthält alle Spalten und eignet sich eher für kleine Tabellen.

| 🗙 🔍 Profi-Suc | the                                                                                                    | ₽☆⊟                   |
|---------------|----------------------------------------------------------------------------------------------------|-----------------------|
| 🖹 🖹 🛓         | Auswahl IDS - Projektliste                                                                             | ~                     |
| Abfrage       |                                                                                                    |                       |
| Name          | IDS - Projektliste                                                                                     |                       |
| Beschreibung  | Abfrage über alle aktiven Kundenprojekte                                                               |                       |
| Abfrage       | Projekt : ( Status = "aktiv" OR Status = "Vorleistung" ) AND Oberprojekt = "" AND 'ext. Auftrag' = "1" | <ul> <li>X</li> </ul> |
| Nachschlagen  | Dokument-Felder Feldwerte                                                                              |                       |
| - ⊡ Report    | [Minimalreport]                                                                                        |                       |
| Format        |                                                                                                    |                       |

Anschließend öffnet sich der Report-Designer. Hier werden bei der Auswahl [Minimal- report] für den Typ "Projekt" nur die Felder "Int.\_Schlüssel", "Projekt-Nr." und "Bezeichnung" vorbelegt. Der Designer besteht aus den Bereichen für "Daten", "Diagramm", "Format", "Kennzahl" und "Import". Im Bereich "Daten" werden die Felder der Tabelle ausgewählt, können Formeln hinterlegt, Daten der Felder aggregiert sowie gruppiert und sortiert werden. Der Bereich "Diagramm" wird für die graphischen Reports und die Dashboards benötigt und "Format" zum Formatieren der Spalten.

| Repo           | ort-Design | er Project Projekt | liste       |                 |          |       |                  |          |          |              |        |            | -           |
|----------------|------------|--------------------|-------------|-----------------|----------|-------|------------------|----------|----------|--------------|--------|------------|-------------|
| <b>₩</b> *     | 🔬 🙀 \$P    | Dokument - B       | earbeiten 🝷 |                 |          |       |                  |          |          |              |        |            |             |
| llgemein       | Layout     | Kennzahlen         | CSV XLS     | OpenOffice [    | Diagramn | n S   | onstiges         |          |          |              |        |            |             |
|                |            |                    | The         | Deside          |          |       |                  |          | _        |              |        |            |             |
| vame Pr        | roject     |                    | litei       | Projekt         |          |       |                  |          |          |              |        |            |             |
| Spalten        |            |                    |             |                 |          |       |                  |          |          |              |        |            |             |
| - <sup>*</sup> | •          |                    |             | Daten           |          |       |                  |          | Diagramm |              | F      | Format     |             |
|                |            | Feldname           | Formula     | Aggregatfunktio | on Grup  | Seite | Sicht Sortierung | Aufs     | Diagramm | Beschriftung | Format | Breite [%] | Breite [px] |
|                | 1 🔡        | int,_Schlüssel     |             | 0 - keine       |          |       | V                | <b>V</b> |          |              |        | 0          | 0           |
|                | 2 👪        | Projekt-Nr,        |             | 0 - keine       |          |       | <b>V</b>         |          |          |              |        | 0          | 0           |
|                | 3 👪        | Bezeichnung        |             | 0 - keine       |          |       | V                | V        |          |              |        | 0          | 0           |
|                |            |                    |             | 0 - keine       |          |       | <b>V</b>         | V        |          |              |        |            |             |
|                |            |                    |             | 0 - keine       |          |       |                  |          |          |              |        |            |             |
|                |            |                    |             | 0 - keine       |          |       | <b>V</b>         | <b>V</b> |          |              |        |            |             |
|                |            |                    |             | 0 - keine       |          |       | $\checkmark$     |          |          |              |        |            |             |
|                |            |                    |             |                 |          |       |                  |          |          |              |        |            |             |

Der Report wird benannt (hier "IDS – Projektliste"), der Titel der Auswertung definiert (die spätere Überschrift im Report) und abgespeichert.

| ×      | Repor | t-Design   | er Project Projek | tliste              |                  |       |       |          |              |          |          |              |        |            | -D 1        |
|--------|-------|------------|-------------------|---------------------|------------------|-------|-------|----------|--------------|----------|----------|--------------|--------|------------|-------------|
| 8      | *     | 凝発         | 😽 \$P Dokur       | ment 👻 Bearbeiten 🖲 | Aktionen +       |       |       |          |              |          |          |              |        |            |             |
| Allger | nein  | Layout     | Kennzahlen        | CSV XLS             | OpenOffice Dia   | gramı | m ] ! | Sonst    | iges         |          |          |              |        |            |             |
| Nam    | e IDS | 6 - Projek | tliste            | Titel P             | rojektübersicht  |       |       |          |              |          |          |              |        |            |             |
| Spall  | ten   |            |                   |                     |                  |       |       |          |              |          | _        |              |        |            |             |
|        | ÷%;   |            |                   |                     | Daten            |       |       |          |              |          | Diagramm |              |        | Format     |             |
|        |       |            | Feldname          | Formula             | Aggregatfunktion | Grup  | Seite | Sich     | t Sortierung | Aufst    | Diagramm | Beschriftung | Format | Breite [%] | Breite [px] |
|        | 1     | 🎫          | int,_Schlüssel    |                     | 0 - keine        |       |       | 1        |              | <b>V</b> |          |              |        | 0          | 0           |
|        | 2     | 38         | Projekt-Nr,       |                     | 0 - keine        |       |       | <b>V</b> |              | <b>V</b> |          |              |        | 0          | 0           |
|        | 3     | 38         | Bezeichnung       |                     | 0 - keine        |       |       | -        |              |          |          |              |        | 0          | 0           |
|        |       |            |                   |                     | 0 - keine        |       |       | <b>V</b> |              |          |          |              |        |            |             |

Felder, die nicht im Report benötigt werden, können Sie entfernen...

| eme   |          | Contraction of the second |       |       |                  |       |       |                |              |          |              |        |            |             |
|-------|----------|---------------------------|-------|-------|------------------|-------|-------|----------------|--------------|----------|--------------|--------|------------|-------------|
|       | ein      | Layout Kennzahle          | n CSV | XLS   | OpenOffice Dia   | gramr | n     | Sonstiges      |              |          |              |        |            |             |
| me    | ID       | S - Projektliste          |       | Titel | Projektübersicht |       |       |                |              | 7        |              |        |            |             |
| alter | n        |                           |       |       |                  |       |       |                |              |          |              |        |            |             |
| 9     | ÷ \$     |                           |       |       | Daten            |       |       |                |              | Diagramm |              |        | Format     |             |
|       |          | Feldname                  | Formu | la    | Aggregatfunktion | Grup  | Seite | Sicht Sortieru | ng Aufs      | Diagramm | Beschriftung | Format | Breite [%] | Breite [px] |
|       |          | Spalten                   |       |       | 0 - keine        |       |       | <b>V</b>       | <b>V</b>     |          |              |        | 0          | (           |
|       | 2        | Neu                       |       |       | 0 - keine        |       |       | <b>V</b>       | $\checkmark$ |          |              |        | 0          |             |
|       | K        | Ausschneiden              |       |       | 0 - keine        |       |       |                | <b>V</b>     |          |              |        | 0          |             |
|       | Ъ        | Kopieren                  |       |       | 0 - keine        |       |       | <b>V</b>       | <b>V</b>     |          |              |        |            |             |
| 1     | b        | Einfügen                  |       |       | 0 - keine        |       |       | <b>V</b>       | <b>V</b>     |          |              |        |            |             |
|       | •        | Entfernen                 |       |       | 0 - keine        |       |       | <b>V</b>       | <b>V</b>     |          |              |        |            |             |
|       | 1        | Invertieren               |       |       | 0 - keine        |       |       | <b>V</b>       | <b>V</b>     |          |              |        |            |             |
|       |          | Finden                    |       |       | 0 - keine        |       |       | <b>v</b>       | $\checkmark$ |          |              |        |            |             |
| 8     |          | Drucken                   |       |       |                  |       |       |                |              |          |              |        |            |             |
| l,    | 6        | Report                    |       |       |                  |       |       |                |              |          |              |        |            |             |
|       | ₽.       | ins Dock übernehmen       |       |       |                  |       |       |                |              |          |              |        |            |             |
| B     | 4        | als Trefferliste          |       |       |                  |       |       |                |              |          |              |        |            |             |
| 6     | <b>š</b> | Zurücksetzen              |       |       |                  |       |       |                |              |          |              |        |            |             |
|       |          | Filter                    |       |       |                  |       |       |                |              |          |              |        |            |             |

... und beliebig viele neue Felder hinzufügen. Dazu wird in der Auswahl "Feldname" das benötigte Feld einfach ausgewählt.

| Re      | eport-D | esign       | er Project Projekt               | iste       |                  |           |       |       |        |            |          |          |              |        |            | -1:         |
|---------|---------|-------------|----------------------------------|------------|------------------|-----------|-------|-------|--------|------------|----------|----------|--------------|--------|------------|-------------|
| ) 💽 d   | L 💥     | <b>x</b> #. | 👍 \$P Dokum                      | ent 👻 Bear | beiten 👻 Aktione | en 🕶      |       |       |        |            |          |          |              |        |            |             |
| llgemei | in L    | ayout       | Kennzahlen                       | CSV X      | LS OpenOffic     | ce Dia    | gramr | n So  | onsti  | ges        |          |          |              |        |            |             |
|         |         |             |                                  |            |                  |           |       |       |        |            |          |          |              |        |            |             |
| ame     | IDS - F | Projekt     | liste                            |            | Titel Projektübe | rsicht    |       |       |        |            |          |          |              |        |            |             |
| palten  |         |             |                                  |            |                  |           |       |       |        |            |          |          |              |        |            |             |
|         | § •     |             |                                  |            | 1                | Daten     |       |       |        |            |          | Diagramm |              | F      | ormat      |             |
|         |         |             | Feldname                         | Formula    | Aggrega          | tfunktion | Grup  | Seite | Sicht  | Sortierung | Aufst    | Diagramm | Beschriftung | Format | Breite [%] | Breite [px] |
|         | 1 .     | - 38        | Projekt-Nr,                      |            | 0 - keine        | 2         |       |       | 7      |            | V        |          |              |        | 0          | 0           |
|         | 2 -     | - 38        | Bezeichnung                      |            | 0 - keine        | e         |       |       | V      |            |          |          |              |        | 0          | 0           |
|         |         |             | Arcniv_riag<br>Art_des_Projektes |            | 0 - keine        |           |       |       | V<br>V |            |          |          |              |        |            |             |
|         |         |             | Auftrag                          |            | _                |           |       |       | V      |            | <b>V</b> |          |              |        |            |             |
| •       |         |             | Auttraggeber                     |            |                  |           |       |       | V      |            | V        |          |              |        |            |             |
|         |         |             | Auftraggeber                     |            |                  |           |       |       |        |            |          |          |              |        |            |             |
|         |         |             | Auftragseingang                  |            |                  |           |       |       |        |            |          |          |              |        |            |             |
|         |         |             | Auftragsvolumen                  |            |                  |           |       |       |        |            |          |          |              |        |            |             |
|         |         |             | Auftragswert_Kost                | en         |                  |           |       |       |        |            |          |          |              |        |            |             |
|         |         |             | -                                |            |                  | -         |       |       |        |            |          |          |              |        |            |             |

Im Beispiel werden die Felder "Auftraggeber", "Unit", "Status", "Plan-Beginn", "Plan-Ende", "Planaufwand" und "Istaufwand" ausgewählt und abgespeichert.

| Nam  | e I | DS - | Projekt | liste         | Titel P | rojektübersicht  |      |       |      |            |          |          |              |        |            |             |
|------|-----|------|---------|---------------|---------|------------------|------|-------|------|------------|----------|----------|--------------|--------|------------|-------------|
| palt | ten |      |         |               |         |                  |      |       |      |            |          |          |              |        |            |             |
| _    | ÷   | •    |         |               |         | Daten            |      |       |      |            |          | Diagramm |              | F      | Format     |             |
|      |     |      |         | Feldname      | Formula | Aggregatfunktion | Grup | Seite | Sich | Sortierung | Aufs     | Diagramm | Beschriftung | Format | Breite [%] | Breite [px] |
|      |     | 1    | 💷       | Projekt-Nr,   |         | 0 - keine        |      |       | V    |            | <b>V</b> |          |              |        | 0          | 0           |
|      |     | 2    | 🔢       | Bezeichnung   |         | 0 - keine        |      |       | V    |            | <b>V</b> |          |              |        | 0          | 0           |
|      |     | 3    | 🔢       | Auftraggeber  |         | 0 - keine        |      |       | V    |            | <b>V</b> |          |              |        |            |             |
|      |     | 4    | 🎫       | Unit          |         | 0 - keine        |      |       | V    |            | <b>V</b> |          |              |        |            |             |
|      |     | 5    | 💷       | Status        |         | 0 - keine        |      |       | 1    |            | <b>V</b> |          |              |        |            |             |
|      |     | 6    | 🎫       | Plan-Beginn   |         | 0 - keine        |      |       | 1    |            | <b>V</b> |          |              |        |            |             |
|      |     | 7    | 💷       | Plan-Ende     |         | 0 - keine        |      |       | V    |            | 1        |          |              |        |            |             |
|      |     | 8    | 💷       | Planaufwand * |         | 0 - keine        |      |       | V    |            | <b>V</b> |          |              |        |            |             |
|      |     | 9    | 💷       | Istaufwand *  |         | 0 - keine        |      |       | V    |            | -        |          |              |        |            |             |

In der nächsten Zeile wird dann eine Formel definiert ...

|      | Re   | eport       | -Design    | er Project Projekt | liste            |                    |           |           |      |       |          |            |          |          |              |        | -[         |
|------|------|-------------|------------|--------------------|------------------|--------------------|-----------|-----------|------|-------|----------|------------|----------|----------|--------------|--------|------------|
| ) 🚺  | 2    | <b>*</b>  [ | <b>栄</b> ※ | 🚯 \$P Dokum        | ient 👻 Bearbeite | en 🔹 Aktionen 🗸    |           |           |      |       |          |            |          |          |              |        |            |
| llge | me   | in          | Layout     | Kennzahlen         | CSV XLS          | OpenOffice         | Diagramm  | Sonstige  | 5    |       |          |            |          |          |              |        |            |
|      |      |             |            |                    |                  | a character of the |           |           |      |       |          |            |          |          |              |        |            |
| lan  | ne   | IDS         | - Projekt  | liste              | litel            | Projektubersic     | ht        |           |      |       |          |            |          |          |              |        |            |
| ipa  | lten |             |            |                    |                  |                    |           |           |      |       |          |            |          |          |              |        |            |
|      | 3    | \$ <b>-</b> |            |                    |                  |                    | Daten     |           |      |       |          |            |          | Diagramm |              |        | Format     |
|      |      |             |            | Feldname           | Formula          |                    | Aggregat  | tfunktion | Grup | Seite | Sicht    | Sortierung | Aufs     | Diagramm | Beschriftung | Format | Breite [%] |
|      |      | 1           | 🗰          | Projekt-Nr,        |                  |                    | 0 - keine |           |      |       | <b>V</b> |            | V        |          |              |        | 0          |
|      |      | 2           | 🗰          | Bezeichnung        |                  |                    | 0 - keine |           |      |       | V        |            | <b>V</b> |          |              |        | 0          |
|      |      | 3           | 🗰          | Auftraggeber       |                  |                    | 0 - keine |           |      |       | <b>V</b> |            | <b>V</b> |          |              |        |            |
|      |      | 4           | 👪          | Unit               |                  |                    | 0 - keine |           |      |       | V        |            | <b>V</b> |          |              |        |            |
|      |      | 5           | 👪          | Status             |                  |                    | 0 - keine |           |      |       | V        |            | <b>V</b> |          |              |        |            |
|      |      | 6           | 🗰          | Plan-Beginn        |                  |                    | 0 - keine |           |      |       | V        |            | <b>V</b> |          |              |        |            |
|      |      | 7           | 🗰          | Plan-Ende          |                  |                    | 0 - keine |           |      |       | <b>V</b> |            | <b>V</b> |          |              |        |            |
|      |      | 8           | 🏭          | Planaufwand *      |                  |                    | 0 - keine |           |      |       | V        |            | <b>V</b> |          |              |        |            |
|      |      | 9           | 👪          | Istaufwand *       |                  |                    | 0 - keine |           |      |       | <b>V</b> |            | <b>V</b> |          |              |        |            |
|      |      |             |            |                    |                  |                    |           |           |      |       |          |            |          |          |              |        |            |
|      |      |             |            | (Formel)           | Planaufwand - 1  | Istaufwand         | 0 - keine |           |      |       |          |            | <b>V</b> |          |              |        |            |
|      |      |             |            |                    | _                |                    | 0 - keine |           |      |       |          |            |          |          |              |        |            |

... **Planaufwand – Istaufwand** (Bitte Groß- und Kleinschreibung und Leerzeichen beachten!) und anschließend ein weiteres Feld "erwarteter Restaufwand" hinzugefügt. Anschließend können in der Spalte "Beschriftung" noch die Feldnamen eingegeben (für die Formel) oder für bestehende Felder angepasst werden (bspw. wird "Auftraggeber" zu "Kunde").

| Name   | IDS | - Pr | ojekt | liste          | Titel Pr        | ojektübersicht   |      |       |          |          |       |          |              |
|--------|-----|------|-------|----------------|-----------------|------------------|------|-------|----------|----------|-------|----------|--------------|
| Spalte | en  |      |       |                |                 |                  |      |       |          |          |       |          |              |
|        | ÷ ش |      |       |                |                 | Daten            |      |       |          |          |       | Diagramm |              |
|        |     |      |       | Feldname       | Formula         | Aggregatfunktion | Grup | Seite | Sicht    | Sortieru | Aufst | Diagramm | Beschriftung |
|        | 1   |      |       | Projekt-Nr,    |                 | 0 - keine        |      |       | <b>V</b> |          | V     |          |              |
|        | 2   |      |       | Bezeichnung    |                 | 0 - keine        |      |       | V        |          | V     |          | Kunde        |
|        | 3   |      |       | Auftraggeber   |                 | 0 - keine        |      |       | 1        |          | 1     |          |              |
|        | 4   |      |       | Unit           |                 | 0 - keine        |      |       | <b>V</b> |          | 1     |          |              |
|        | 5   |      |       | Status         |                 | 0 - keine        |      |       | <b>V</b> |          | 1     |          |              |
|        | 6   |      |       | Plan-Beginn    |                 | 0 - keine        |      |       | <b>V</b> |          | 1     |          |              |
|        | 7   |      |       | Plan-Ende      |                 | 0 - keine        |      |       | 1        |          | 1     |          |              |
|        | 8   |      |       | Planaufwand *  |                 | 0 - keine        |      |       | <b>V</b> |          | 1     |          | Plan         |
|        | 9   |      |       | Istaufwand *   |                 | 0 - keine        |      |       | 1        |          | 1     |          | Ist          |
|        | 10  |      |       | (Formel)       | Planaufwand - I | 0 - keine        |      |       | 1        |          | 1     |          | Differenz    |
|        | 11  |      |       | Erwarteter_Res |                 | 0 - keine        |      |       | 1        |          | 1     |          | Rest         |
|        |     | _    | _     |                |                 | 0 kaina          |      |       |          |          |       |          |              |

Abschließend wird erst nach "Auftraggeber" und dann nach "Projekt-Nr." sortiert und nach dem ersten Sortierkriterium auch gruppiert. Im Report werden dann im Standard auch Zwischensummen pro Gruppe (hier Auftraggeber) gebildet.

| Nam   | e IDS | - Pr | ojekt | liste          | Titel P         | rojektübersicht  |      |       |          |            |          |          |              |
|-------|-------|------|-------|----------------|-----------------|------------------|------|-------|----------|------------|----------|----------|--------------|
| Spalt | en    |      |       |                |                 |                  |      |       |          |            |          |          |              |
|       | - 400 |      |       |                |                 | Daten            |      |       |          |            | -        | Diagramm |              |
|       |       |      |       | Feldname       | Formula         | Aggregatfunktion | Grup | Seite | Sicht    | Sortierung | Aufst    | Diagramm | Beschriftung |
|       | 1     |      |       | Projekt-Nr,    |                 | 0 - keine        |      |       | V        | 2          |          |          |              |
|       | 2     |      | ж,    | Bezeichnung    |                 | 0 - keine        |      |       | V        |            |          |          | Kunde        |
|       | 3     |      | 8     | Auftraggeber   |                 | 0 - keine        |      |       | <b>V</b> | 1          |          |          |              |
|       | 4     |      | 8     | Unit           |                 | 0 - keine        |      |       | 7        |            |          |          |              |
|       | 5     |      |       | Status         |                 | 0 - keine        |      |       | 1        |            | <b>V</b> |          |              |
|       | 6     |      |       | Plan-Beginn    |                 | 0 - keine        |      |       | 1        |            | <b>V</b> |          |              |
|       | 7     |      |       | Plan-Ende      |                 | 0 - keine        |      |       | 1        |            | <b>V</b> |          |              |
|       | 8     |      |       | Planaufwand *  |                 | 1 - Summe        |      |       | 1        |            | <b>V</b> |          | Plan         |
|       | 9     |      |       | Istaufwand *   |                 | 1 - Summe        |      |       | 1        |            | <b>V</b> |          | Ist          |
|       | 10    |      |       | (Formel)       | Planaufwand - I | 1 - Summe        |      |       | 1        |            | <b>V</b> |          | Differenz    |
|       | 11    |      |       | Erwarteter_Res |                 | 1 - Summe        |      |       | V        |            | 1        |          | Rest         |

Nach dem Speichern und Schließen des Reports muss im Abfrage-Manager die Auswahlbox "Report" aktualisiert, der Report zugeordnet …

| Report             |                        |  |
|--------------------|------------------------|--|
| Report             | IDS - Projektliste 🗢 🔋 |  |
| Format             |                        |  |
| Parameter anzeigen |                        |  |

... und ein Ausgabeformat ausgewählt werden. Im Beispiel wird als Format "List" gewählt, um den Report im System als Liste zu erzeugen.

| E Report                                 |                      |      |   |
|------------------------------------------|----------------------|------|---|
| Report                                   | IDS - Projektliste 🗢 |      | 5 |
| Format                                   |                      |      |   |
| Parameter anzeigen                       |                      | Τ.   |   |
| Kennzahlparameter anzeigen               | CSV                  |      |   |
| Name der Abfrage anzeigen                | DASHBOARD            |      |   |
| Beschreibung im Reportergebnis anzeigen  | EDIT<br>HTML         |      |   |
| Beschreibung im Parameterdialog anzeigen | LIST                 |      |   |
| Auswertungszeitraum                      | OPENOFFICE<br>PDF    |      |   |
| Start                                    | RTF                  | Ende | • |
| Periode                                  | VIEW                 |      |   |

#### "Abfrage starten" ...

| 🗙 🔍 Profi-Suc | he                                                                                                    | ₽☆⊟      |
|---------------|----------------------------------------------------------------------------------------------------|----------|
|               | auswahl IDS - Projektliste 🗢                                                                                                    | <b>^</b> |
| Abfrage -     |                                                                                                    |          |
| Name          | IDS - Projektliste                                                                                                    |          |
| Beschreibung  | Abfrage über alle aktiven Kundenprojekte                                                                                                    |          |
| Abfrage       | Projekt : (Status = "aktiv" OR Status = "Vorleistung") AND Oberprojekt = "" AND 'ext. Auftrag' = "1"                                                                                                    |          |
|               |                                                                                                    |          |
|               |                                                                                                    |          |
| Nachschlagen  | Dokumenttypen     Dokument-Felder     Feldwerte       Projekt     Image: Comparison of the second second |          |
| Report        |                                                                                                    |          |
| Report        | IDS - Projektiste 🔍 🕼 🥗                                                                                                    |          |
| Format        | LIST 🗢                                                                                                    |          |
| Parameter anz | eigen                                                                                                    |          |

... erzeugt dann die Auswertung im System. Dabei hat zunächst die Abfrage alle aktiven Kundenprojekte und Vorleistungsprojekte ermittelt und diese Projekte dann mit der definierten Reportdefinition aufbereitet.

Die Spalten im Report entsprechen dabei den Zeilen in der Reportdefinition, die Projekte werden nach Auftraggebern sortiert und gruppiert und mit Zwischenund Gesamtsumme versehen.

|   | 2 🕢         |                        |                        |             |             |             |            |          | Р      | rojektüber | sicht |
|---|-------------|------------------------|------------------------|-------------|-------------|-------------|------------|----------|--------|------------|-------|
|   | Projekt-Nr. | Kunde                  | Auftraggeber           | Unit        | Status      | Plan-Beginn | Plan-Ende  | Plan     | Ist    | Differenz  | Res   |
|   | 1 038       | Systemeinführung       | AB Autobau AG          | Abteilung A | aktiv       | 16.10.2019  | 16.12.2019 | 252,00   | 3,00   | 249,00     | 249   |
|   | 2 041       | Systemeinführung       | AB Autobau AG          | Abteilung B | aktiv       | 21.10.2019  | 31.12.2019 | 244,00   | 13,00  | 231,00     | 233   |
|   | 3 058       | Systemeinführung       | AB Autobau AG          | Abteilung A | aktiv       | 18.11.2019  | 31.01.2020 | 252,00   | 30,00  | 222,00     | 223   |
|   | 4           |                        | AB Autobau AG          |             |             |             |            | 748,00   | 46,00  | 702,00     | 70    |
|   | 5 046       | Systemeinführung       | AB Maschinenbau GmbH   | Abteilung A | aktiv       | 12.11.2019  | 17.03.2020 | 296,00   | 34,00  | 262,00     | 263   |
|   | 6 054       | Entwicklung Modul P3   | AB Maschinenbau GmbH   | Abteilung A | aktiv       | 13.11.2019  | 25.03.2020 | 424,00   | 0,00   | 424,00     | 424   |
|   | 7 057       | Systemeinführung P1    | AB Maschinenbau GmbH   | Abteilung B | aktiv       | 14.11.2019  | 31.01.2020 | 252,00   | 0,00   | 252,00     | 25    |
|   | в           |                        | AB Maschinenbau GmbH   |             |             |             |            | 972,00   | 34,00  | 938,00     | 93    |
|   | 9 004       | Einführung Bankensteue | CS Consult Systeme AG  | Abteilung B | aktiv       | 13.08.2019  | 26.10.2019 | 319,00   | 42,75  | 276,25     | 24    |
| 1 | 0 007       | Entwicklung Modul B    | CS Consult Systeme AG  | Abteilung A | aktiv       | 13.08.2019  | 04.01.2020 | 134,00   | 8,25   | 125,75     | 14    |
| 1 | 1 011       | Optimierung Risikomana | CS Consult Systeme AG  | Abteilung B | Vorleistung | 20.08.2019  | 02.12.2019 | 228,00   | 0,00   | 228,00     | 22    |
| 1 | 2 016       | Systemeinführung Modul | CS Consult Systeme AG  | Abteilung A | Vorleistung | 28.08.2019  | 31.12.2020 | 252,00   | 13,00  | 239,00     | 24    |
| 1 | 3 021       | Entwicklung Modul P1   | CS Consult Systeme AG  | Abteilung A | aktiv       | 18.09.2019  | 31.12.2022 | 768,00   | 4,00   | 764,00     | 38    |
| 1 | 4 045       | Implementierung bei CS | CS Consult Systeme AG  | Abteilung A | aktiv       | 18.09.2019  | 10.01.2020 | 252,00   | 55,02  | 196,98     | 15    |
| 1 | 5           |                        | CS Consult Systeme AG  |             |             |             |            | 1.953,00 | 123,02 | 1.829,98   | 1.39  |
| 1 | 6 049       | Entwicklung Benutzerob | MAB Meier Anlagenbau G | Abteilung A | aktiv       | 04.11.2019  | 23.01.2020 | 296,00   | 64,25  | 231,75     | 20    |
| 1 | 7           |                        | MAB Meier Anlagenbau G |             |             |             |            | 296,00   | 64,25  | 231,75     | 20    |
| 1 | 8 001       | Einführung EPM         | SG Schäfer AG          | Abteilung A | aktiv       | 13.08.2019  | 08.04.2020 | 272,00   | 44,50  | 227,50     | 18    |
| 1 | 9           |                        | SG Schäfer AG          |             |             |             |            | 272,00   | 44,50  | 227,50     | 18    |
| 2 | 0           |                        | Summe                  |             |             |             |            | 4.241,00 | 311,77 | 3.929,23   | 3.42  |

Im Report-Designer können Sie nicht nur die direkten Felder der Tabelle verwenden, sondern auch referenzierte Daten. Dafür wird ein Feldname mit der Endung "…" ausgewählt. Nur in diesen Feldern gibt es Referenzen (wie im Feld "Auftraggeber … " das auf die Kontaktmaske zeigt). Durch Anklicken des Buttons "…" werden dann die Felder der referenzierten Maske geladen und …

| II Erwarteter_Rest * | 1 - Summe | V | Rest |
|----------------------|-----------|---|------|
| 12 👬 Auftraggeber    | 0 - keine | V |      |

... Sie können sie auswählen. Im Beispiel soll zum Auftraggeber der Projekte die zugehörige Debitorennummer angezeigt werden.

|   | 11 |   | Erwarteter_Rest *          | 1 - Summe |  | 1 |  | Rest |
|---|----|---|----------------------------|-----------|--|---|--|------|
| [ | 12 | 🔠 | Auftraggeber.Debitoren-Nr, | 0 - keine |  | V |  |      |

Das Feld können Sie dann per Drag & Drop an eine andere Position schieben. Im Beispiel wird das neue Feld "Auftraggeber.Debitoren-Nr." von der letzten Zeile in die vier Zeile hinter den Feld "Auftraggeber" verschoben.

| Spalten  |                |           |                            |                 |                  |      |       |          |            |          |          |              |
|----------|----------------|-----------|----------------------------|-----------------|------------------|------|-------|----------|------------|----------|----------|--------------|
|          | - <del>1</del> |           |                            | D               | aten             |      |       |          |            |          | Diagramm |              |
|          |                |           | Feldname                   | Formula         | Aggregatfunktion | Grup | Seite | Sicht    | Sortierung | Aufs     | Diagramm | Beschriftung |
|          | 1              |           | Projekt-Nr,                |                 | 0 - keine        |      |       | 1        | 2          | <b>V</b> |          |              |
|          | 2              |           | Bezeichnung                |                 | 0 - keine        |      |       | <b>V</b> |            | <b>V</b> |          | Kunde        |
|          | 3              |           | Auftraggeber               |                 | 0 - keine        | V    |       | V        | 1          | V        |          |              |
|          | 4              |           | Unit                       |                 | 0 - keine        |      |       | V        |            | V        |          |              |
|          | 1              | 🕑 1 Zeile | e(n) ausgewählt            |                 | 0 - keine        |      |       | <b>V</b> |            |          |          |              |
|          | 6              |           | Plan-Beginn                |                 | 0 - keine        |      |       | V        |            | <b>V</b> |          |              |
|          | 7              |           | Plan-Ende                  |                 | 0 - keine        |      |       | <b>V</b> |            | <b>V</b> |          |              |
|          | 8              |           | Planaufwand *              |                 | 1 - Summe        |      |       | <b>V</b> |            | <b>V</b> |          | Plan         |
|          | 9              |           | Istaufwand *               |                 | 1 - Summe        |      |       | V        |            | 1        |          | Ist          |
|          | 10             |           | (Formel)                   | Planaufwand - I | 1 - Summe        |      |       | 1        |            | <b>V</b> |          | Differenz    |
|          | 11             |           | Erwarteter_Rest *          |                 | 1 - Summe        |      |       | <b>V</b> |            | <b>V</b> |          | Rest         |
| <b>V</b> | 12             | 38        | Auftraggeber.Debitoren-Nr, |                 | 0 - keine        |      |       |          |            |          |          |              |

Im nächsten Beispiel soll das Feld "Status" mit der wertabhängigen Formatierung "Statusfarben" farblich hervorgehoben werden.

| 3 | 🏙 | Auftraggeber               | 0 - keine | 1 | <b>V</b> | 1 |  |
|---|---|----------------------------|-----------|---|----------|---|--|
| 4 | 🏙 | Auftraggeber.Debitoren-Nr, | 0 - keine |   | <b>V</b> |   |  |
| 5 | 🏥 | Unit                       | 0 - keine |   | <b>V</b> |   |  |
| 6 | 🖽 | Status                     | 0 - keine |   | V        |   |  |
| 7 | 🏭 | Charles Basing             | 0 - keine |   | V        |   |  |
| 8 | 🏼 | Statusrarben               | 0 - keine |   | <b>V</b> |   |  |

Im Dialog können Sie im Feld "Vergleich" die Vergleichsoperatoren und den Operand einstellen. Die Werte können entweder textlich umgesetzt werden (Text) oder farblich (Vordergrund- oder Hintergrund-Farbe).

| 🗙 🔡 Format           |              |             |          |                          |      |             |             | ₽☆∃                |
|----------------------|--------------|-------------|----------|--------------------------|------|-------------|-------------|--------------------|
| Standard Speichern u | nd Schließen |             |          |                          |      |             |             |                    |
|                      | I            |             |          |                          |      |             |             |                    |
| Vergleich            | Operand      | Modus       | Negieren | Groß-und Kleinschreibung | Text | Vordergrund | Hintergrund | Ausblenden         |
|                      |              |             |          | beachten                 |      |             |             |                    |
|                      |              | Fester Wert | ▽ 🗉      |                          |      | ×           | ×           |                    |
|                      |              | Fester Wert | ▽ 🗉      |                          |      | ×           | ×           | $\bigtriangledown$ |
|                      |              | Fester Wert | ▽ 🔳      |                          |      | ×           | ×           | $\bigtriangledown$ |
|                      |              | Fester Wert |          |                          |      | ×           | ×           | ▽                  |
|                      |              | Fester Wert |          |                          |      | ×           | ×           |                    |

Im Beispiel wird für das Feld "Status" ...

| $\times$ | • Format                         |         |             |          |                          |                  |             |             | ₽☆Ξ        |
|----------|----------------------------------|---------|-------------|----------|--------------------------|------------------|-------------|-------------|------------|
|          | Standard Speichern und Schließen |         |             |          |                          |                  |             |             |            |
|          |                                  |         |             |          |                          |                  |             |             |            |
| ×        |                                  |         |             |          |                          |                  |             |             |            |
|          | Vergleich                        | Operand | Modus       | Negieren | Groß-und Kleinschreibung | Text             | Vordergrund | Hintergrund | Ausblenden |
|          |                                  |         |             |          | beachten                 |                  |             |             |            |
|          | gleich 🗢                         | Active  | Ausdruck    | ~        |                          | Beauftragt       | *           | #99CC00     |            |
|          | gleich 🗢                         | Advance | Ausdruck    | -        |                          | Bestellung fehlt | ×           | #FF9900     |            |
|          |                                  |         | Fester Wert | ~        |                          |                  | ~           | ×           |            |
|          |                                  |         | Fester Wert | ~        |                          |                  | ~           | ×           |            |
|          |                                  |         | Fester Wert | ~        |                          |                  | ×           | ×           |            |
|          |                                  |         | Fester Wert | ~        |                          |                  | ~           | ×           |            |
|          |                                  |         | Fester Wert | -        |                          |                  | ×           | ×           |            |

... der Wert "aktiv" (intern "Active") mit grünen Hintergrund versehen und der

Text auf "Beauftragt" geändert. Der Wert "Vorleistung" (intern "Advance") wird mit der Hintergrundfarbe orange versehen und der Text auf "Bestellung fehlt" gesetzt .

| Nr. | Operator            | Beschreibung                                                        |
|-----|---------------------|---------------------------------------------------------------------|
| 1   | Beginnt mit         | Überprüfung, ob der Feldinhalt mit dem Wert beginnt                 |
| 2   | endet mit           | Überprüfung, ob der Feldinhalt mit dem Wert endet                   |
| 3   | enthält Elemente    | Feld enthält eine Mehrfachauswahl                                   |
| 4   | enthält Text        | Überprüfung, ob der Feldinhalt den Wert enthält                     |
| 5   | gleich              | Überprüfung vom Feldinhalt auf Gleichheit                           |
| 6   | größer              | Überprüfung, ob Feldinhalt größer als der Wert ist                  |
| 7   | größer oder gleich  | Überprüfung, ob Feldinhalt größer oder gleich dem Wert ist          |
| 8   | kleiner             | Überprüfung, ob Feldinhalt kleiner als der Wert ist                 |
| 9   | kleiner oder gleich | Überprüfung, ob Feldinhalt kleiner oder gleich dem Wert ist         |
| 10  | ungleich            | Überprüfung vom Feldinhalt auf Ungleichheit                         |
| 11  | verweist auf        | Überprüfung von Dokumenten auf Verknüpfung zu anderen<br>Dokumenten |

Als Vergleichsoperatoren werden derzeit unterstützt:

Das Ergebnis der beiden Beispiele (Zuladen von Informationen referenzierter Tabellen und wertabhängige Formatierung):

| × | R  | eport Projek | tübersicht                     |                 |               |             |                  |             |            |          |        |           | ₽☆⊟            |
|---|----|--------------|--------------------------------|-----------------|---------------|-------------|------------------|-------------|------------|----------|--------|-----------|----------------|
|   | 2  | <b>a</b>     |                                |                 |               |             |                  |             |            |          |        | Projek    | tübersicht 🛛 🎯 |
|   |    | Projekt-Nr.  | Kunde                          | Auftraggeber    | Debitoren-Nr. | Unit        | Status           | Plan-Beginn | Plan-Ende  | Plan     | Ist    | Differenz | Rest           |
|   | 1  | 038          | Systemeinführung               | AB Autobau AG   | 410           | Abteilung A | Beauftragt       | 16.10.2019  | 16.12.2019 | 252,00   | 3,00   | 249,00    | 249,00         |
|   | 2  | 041          | Systemeinführung               | AB Autobau AG   | 410           | Abteilung B | Beauftragt       | 21.10.2019  | 31.12.2019 | 244,00   | 13,00  | 231,00    | 233,00         |
|   | 3  | 058          | Systemeinführung               | AB Autobau AG   | 410           | Abteilung A | Beauftragt       | 18.11.2019  | 31.01.2020 | 252,00   | 30,00  | 222,00    | 223,00         |
|   | 4  |              |                                | AB Autobau AG   |               |             |                  |             |            | 748,00   | 46,00  | 702,00    | 705,00         |
|   | 5  | 046          | Systemeinführung               | AB Maschinenb   | 410           | Abteilung A | Beauftragt       | 12.11.2019  | 17.03.2020 | 296,00   | 34,00  | 262,00    | 262,00         |
|   | 6  | 054          | Entwicklung Modul P3           | AB Maschinenb   | 410           | Abteilung A | Beauftragt       | 13.11.2019  | 25.03.2020 | 424,00   | 0,00   | 424,00    | 424,00         |
|   | 7  | 057          | Systemeinführung P1            | AB Maschinenb   | 410           | Abteilung B | Beauftragt       | 14.11.2019  | 31.01.2020 | 252,00   | 0,00   | 252,00    | 252,00         |
|   | 8  |              |                                | AB Maschinenb   |               |             |                  |             |            | 972,00   | 34,00  | 938,00    | 938,00         |
|   | 9  | 004          | Einführung Bankensteuerung     | CS Consult Syst | 4500          | Abteilung B | Beauftragt       | 13.08.2019  | 26.10.2019 | 319,00   | 42,75  | 276,25    | 242,75         |
|   | 10 | 007          | Entwicklung Modul B            | CS Consult Syst | 4500          | Abteilung A | Beauftragt       | 13.08.2019  | 04.01.2020 | 134,00   | 8,25   | 125,75    | 142,00         |
|   | 11 | 011          | Optimierung Risikomanagement   | CS Consult Syst | 4500          | Abteilung B | Bestellung fehlt | 20.08.2019  | 02.12.2019 | 228,00   | 0,00   | 228,00    | 228,00         |
|   | 12 | 016          | Systemeinführung Modul N       | CS Consult Syst | 4500          | Abteilung A | Bestellung fehlt | 28.08.2019  | 31.12.2020 | 252,00   | 13,00  | 239,00    | 241,00         |
|   | 13 | 021          | Entwicklung Modul P1           | CS Consult Syst | 4500          | Abteilung A | Beauftragt       | 18.09.2019  | 31.12.2022 | 768,00   | 4,00   | 764,00    | 384,00         |
|   | 14 | 045          | Implementierung bei CS         | CS Consult Syst | 4500          | Abteilung A | Beauftragt       | 18.09.2019  | 10.01.2020 | 252,00   | 55,02  | 196,98    | 157,23         |
|   | 15 |              |                                | CS Consult Syst |               |             |                  |             |            | 1.953,00 | 123,02 | 1.829,98  | 1.394,98       |
|   | 16 | 049          | Entwicklung Benutzeroberfläche | MAB Meier Anla  | 7041          | Abteilung A | Beauftragt       | 04.11.2019  | 23.01.2020 | 296,00   | 64,25  | 231,75    | 201,00         |
|   | 17 |              |                                | MAB Meier Anla  |               |             |                  |             |            | 296,00   | 64,25  | 231,75    | 201,00         |
|   | 18 | 001          | Einführung EPM                 | SG Schäfer AG   | 1223          | Abteilung A | Beauftragt       | 13.08.2019  | 08.04.2020 | 272,00   | 44,50  | 227,50    | 185,00         |
|   | 19 |              |                                | SG Schäfer AG   |               | -           |                  | -           |            | 272,00   | 44,50  | 227,50    | 185,00         |
|   | 20 |              |                                | Summe           |               |             |                  |             |            | 4.241,00 | 311,77 | 3.929,23  | 3.423,98       |

Bestehende Reports können Sie jederzeit anpassen. Die Abfrage wird ausgewählt, die zugehörige Reportdefinition geöffnet und geändert. Im folgenden Beispiel werden dem bestehenden Report drei weitere Felder ...

| Nam   | IDS | - Pro | jektliste       | Titel Projektüb           | ersicht          |          |       |          |            |          |          |                 |
|-------|-----|-------|-----------------|---------------------------|------------------|----------|-------|----------|------------|----------|----------|-----------------|
| Spalt | en  |       |                 |                           |                  |          |       |          |            |          |          |                 |
|       | ÷.  |       |                 |                           | Daten            |          |       |          |            |          | Diagramm |                 |
|       |     |       | Feldname        | Formula                   | Aggregatfunktion | Grup     | Seite | Sicht    | Sortierung | Aufst    | Diagramm | Beschriftung    |
|       | 1   |       | Projekt-Nr,     |                           | 0 - keine        |          |       | 1        | 2          | <b>V</b> |          |                 |
|       | 2   |       | Bezeichnung     |                           | 0 - keine        |          |       | 1        |            | <b>V</b> |          | Kunde           |
|       | 3   |       | Auftraggeber    |                           | 0 - keine        | <b>V</b> |       | 1        | 1          | 1        |          |                 |
|       | 4   |       | Status          |                           | 0 - keine        |          |       | 1        |            | <b>V</b> |          |                 |
|       | 5   |       | Unit            |                           | 0 - keine        |          |       | 1        |            | 1        |          |                 |
|       | 6   |       | Plan-Beginn     |                           | 0 - keine        |          |       | 1        |            | <b>V</b> |          |                 |
|       | 7   |       | Plan-Ende       |                           | 0 - keine        |          |       | 1        |            | 1        |          |                 |
|       | 8   |       | Planaufwand *   |                           | 1 - Summe        |          |       | 1        |            | <b>V</b> |          | Plan [h]        |
|       | 9   |       | Istaufwand *    |                           | 1 - Summe        |          |       | 1        |            | 1        |          | Ist [h]         |
|       | 10  |       | (Formel)        | Planaufwand - Istaufwand  | 1 - Summe        |          |       | 1        |            | <b>V</b> |          | Differenz [h]   |
|       | 11  |       | Erwarteter_Res  |                           | 1 - Summe        |          |       | V        |            | 1        |          | Rest [h]        |
|       | 12  |       | Auftragswert *  |                           | 1 - Summe        |          |       | 7        |            | <b>V</b> |          | Auftrag [€]     |
|       | 13  |       | Rechnungswert * |                           | 1 - Summe        |          |       | 1        |            | V        |          | Umsatz [€]      |
|       | 14  |       | (Formel)        | Auftragswert - Rechnungsw | 1 - Summe        |          |       | <b>V</b> |            | <b>V</b> |          | Restauftrag [€] |

#### ... zugeordnet: "Auftragswert", "Rechnungswert" und eine Formel.

| × | X II Report Projektübersicht D☆Ξ |                                |                       |                  |             |             |            |          |         |               |          |             |            |                 |
|---|----------------------------------|--------------------------------|-----------------------|------------------|-------------|-------------|------------|----------|---------|---------------|----------|-------------|------------|-----------------|
|   |                                  |                                |                       |                  |             |             |            |          |         |               |          |             | Proje      | ktübersicht 📝   |
|   | Projekt-N                        | . Kunde                        | Auftraggeber          | Status           | Unit        | Plan-Beginn | Plan-Ende  | Plan [h] | Ist [h] | Differenz [h] | Rest [h] | Auftrag [€] | Umsatz [€] | Restauftrag [€] |
|   | 1 038                            | Systemeinführung               | AB Autobau AG         | Beauftragt       | Abteilung A | 16.10.2019  | 16.12.2019 | 252,00   | 3,00    | 249,00        | 249,00   | 32.234,12   | 23.857,44  | 8.376,68        |
|   | 2 041                            | Systemeinführung               | AB Autobau AG         | Beauftragt       | Abteilung B | 21.10.2019  | 31.12.2019 | 244,00   | 13,00   | 231,00        | 233,00   | 36.006,68   | 17.311,80  | 18.694,88       |
|   | 3 058                            | Systemeinführung               | AB Autobau AG         | Beauftragt       | Abteilung A | 18.11.2019  | 31.01.2020 | 252,00   | 30,00   | 222,00        | 223,00   | 41.134,12   | 4.493,08   | 36.641,04       |
|   | 4                                |                                | AB Autobau AG         |                  |             |             |            | 748,00   | 46,00   | 702,00        | 705,00   | 109.374,92  | 45.662,32  | 63.712,60       |
|   | 5 046                            | Systemeinführung               | AB Maschinenbau GmbH  | Beauftragt       | Abteilung A | 12.11.2019  | 17.03.2020 | 296,00   | 34,00   | 262,00        | 262,00   | 50.602,32   | 0,00       | 50.602,32       |
|   | 6 054                            | Entwicklung Modul P3           | AB Maschinenbau GmbH  | Beauftragt       | Abteilung A | 13.11.2019  | 25.03.2020 | 424,00   | 0,00    | 424,00        | 424,00   | 0,00        | 0,00       | 0,00            |
|   | 7 057                            | Systemeinführung P1            | AB Maschinenbau GmbH  | Beauftragt       | Abteilung B | 14.11.2019  | 31.01.2020 | 252,00   | 0,00    | 252,00        | 252,00   | 38.206,68   | 0,00       | 38.206,68       |
|   | 8                                |                                | AB Maschinenbau GmbH  |                  |             |             |            | 972,00   | 34,00   | 938,00        | 938,00   | 88.809,00   | 0,00       | 88.809,00       |
|   | 9 004                            | Einführung Bankensteuerung     | CS Consult Systeme AG | Beauftragt       | Abteilung B | 13.08.2019  | 26.10.2019 | 319,00   | 42,75   | 276,25        | 242,75   | 44.013,31   | 0,00       | 44.013,31       |
| 1 | 0 007                            | Entwicklung Modul B            | CS Consult Systeme AG | Beauftragt       | Abteilung A | 13.08.2019  | 04.01.2020 | 134,00   | 8,25    | 125,75        | 142,00   | 44.245,06   | 0,00       | 44.245,06       |
| 1 | 1 011                            | Optimierung Risikomanagement   | CS Consult Systeme AG | Bestellung fehlt | Abteilung B | 20.08.2019  | 02.12.2019 | 228,00   | 0,00    | 228,00        | 228,00   | 0,00        | 0,00       | 0,00            |
| 1 | 2 016                            | Systemeinführung Modul N       | CS Consult Systeme AG | Bestellung fehlt | Abteilung A | 28.08.2019  | 31.12.2020 | 252,00   | 13,00   | 239,00        | 241,00   | 29.656,68   | 1.000,00   | 28.656,68       |
| 1 | 3 021                            | Entwicklung Modul P1           | CS Consult Systeme AG | Beauftragt       | Abteilung A | 18.09.2019  | 31.12.2022 | 768,00   | 4,00    | 764,00        | 384,00   | 47.114,82   | 0,00       | 47.114,82       |
| 1 | 4 045                            | Implementierung bei CS         | CS Consult Systeme AG | Beauftragt       | Abteilung A | 18.09.2019  | 10.01.2020 | 252,00   | 55,02   | 196,98        | 157,23   | 52.730,04   | 14.923,60  | 37.806,44       |
| 1 | 5                                |                                | CS Consult Systeme AG |                  |             |             |            | 1.953,00 | 123,02  | 1.829,98      | 1.394,   | 217.759,91  | 15.923,60  | 201.836,31      |
| 1 | 6 049                            | Entwicklung Benutzeroberfläche | MAB Meier Anlagenbau  | Beauftragt       | Abteilung A | 04.11.2019  | 23.01.2020 | 296,00   | 64,25   | 231,75        | 201,00   | 53.930,00   | 43.060,00  | 10.870,00       |
| 1 | 7                                |                                | MAB Meier Anlagenbau  |                  |             |             |            | 296,00   | 64,25   | 231,75        | 201,00   | 53.930,00   | 43.060,00  | 10.870,00       |
| 1 | 8 001                            | Einführung EPM                 | SG Schäfer AG         | Beauftragt       | Abteilung A | 13.08.2019  | 08.04.2020 | 272,00   | 44,50   | 227,50        | 185,00   | 43.779,61   | 0,00       | 43.779,61       |
| 1 | 9                                |                                | SG Schäfer AG         |                  |             |             |            | 272,00   | 44,50   | 227,50        | 185,00   | 43.779,61   | 0,00       | 43.779,61       |
| 2 | 0                                |                                | Summe                 |                  |             |             |            | 4.241,00 | 311,77  | 3.929,23      | 3.423,   | 513.653,44  | 104.645,92 | 409.007,52      |

### 10.3.2 Rechte setzen

Wenn der Report fertiggestellt ist, müssen Sie (analog zu den Abfragen) den Report mit Berechtigungen versehen. Die Berechtigung können Sie im Menü "Bearbeiten - Zugriffsrechte" einsehen und ändern.

| X 🔄 Report-Designer IDS - Projektliste Projektübersicht |                         |                    |  |  |  |  |  |  |  |  |
|---------------------------------------------------------|-------------------------|--------------------|--|--|--|--|--|--|--|--|
| 🗎 🙀 🚣  🔆 🍇 💊 \$P 🛛 Dokument 🗸                           | Bearbeiten 🕶 Aktionen 🕶 |                    |  |  |  |  |  |  |  |  |
| Allgemein Layout Kennzahlen CSV                         | Dugriffsrechte          | Diagramm Sonstiges |  |  |  |  |  |  |  |  |
|                                                         | 충 Dokument neuladen     |                    |  |  |  |  |  |  |  |  |
| Name IDS - Projektliste                                 | nier Projektubersicht   |                    |  |  |  |  |  |  |  |  |

Der Ersteller des Reports wird als "Eigentümer" vorbelegt, die weiteren Berechtigungen muss der Ersteller setzen. Im Beispiel bekommen die Administratoren, wie der Eigentümer, die höchste Berechtigung und eine zusammengesetzte Gruppe "Poweruser" die Rechtestufe "2 – Lesen". Alle anderen Benutzer bekommen keine Berechtigung auf die Abfrage:

| 🗙 🔒 Statische Zug   | riffsrechte                       |   |                                                 |                    |
|---------------------|-----------------------------------|---|-------------------------------------------------|--------------------|
| ReportDefinition ID | 5 - Projektliste Projektübersicht |   |                                                 |                    |
| Eigentümer          | 002 Schaub Peter                  | V | 5 - Lesen, Schreiben, Löschen und Rechte ändern | $\bigtriangledown$ |
| Gruppe "Relatives"  | 01 - Administration               | ▽ | 5 - Lesen, Schreiben, Löschen und Rechte ändern | $\bigtriangledown$ |
| Gruppe "Friends"    | Poweruser (Manager+Projectmar     | ~ | 2 - Lesen                                       | $\bigtriangledown$ |
| Sonstige Benutzer   |                                   |   | 0 - Zugriff verweigert                          | $\bigtriangledown$ |
|                     | Ok                                |   | Abbrechen                                       |                    |

### **10.3.3 Periodische Reports, Kennzahlen**

Alle gezeigten Beispiele zeigen die aktuellen Daten an. Oft werden aber Auswertungen zu definierten Stichtagen (bis Monatsende, ...) oder periodische Auswertungen (letztes Quartal pro Monat, nächster Monat pro Woche, ....) benötigt. Im System stehen für die zentralen Objekte "Kontakt", "Mitarbeiter", "Projekt", "Arbeitspaket" sogenannte **Kennzahlen** zur Verfügung.

Kennzahlen sind konsolidierte Werte, die sich mittels Algorithmen aus Dokumentdaten oder anderen Kennzahlen berechnen lassen und die ein Dokument beschreiben. Jeder Kennzahl wird hierbei zur eindeutigen Identifikation eine ID zugeordnet.

Die Verwendung von Kennzahlen in Projectile erlaubt es dem Anwender, Gesamtwerte, Werte zu beliebigen Zeitpunkten sowie Werte für beliebige Perioden zu erstellen. Die durch eine Kennzahl erzeugten Werte werden mit einem Erzeugungsdatum versehen, so dass sie aufbewahrt und wiederverwendet werden können, ohne dass eine erneute Berechnung nötig ist. Ferner kann jede Kennzahl einem Dokument zugeordnet werden, über die Kennzahlen in Bildschirmansichten und Reports integriert werden können.

Das folgende Beispiel zeigt die Anwendung von Kennzahlen im Rahmen einer periodischen Auswertung. Zunächst wird die Abfrage über die aktiven Kundenprojekte geladen und ...

| 🗙 🔍 Profi-Suc | iche                                                                                                   | ₽☆≡ |
|---------------|----------------------------------------------------------------------------------------------------|-----|
| 🖹 🖹 🛓         | Auswahl IDS - Projektliste                                                                             |     |
| Abfrage -     |                                                                                                    |     |
| Name          | IDS - Projektliste (periodisch)                                                                        |     |
| Beschreibung  | Beispiel einer periodischen Auswertung; Abgrenzung von Kennzahlen                                      |     |
| Abfrage       | Projekt : ( Status = "aktiv" OR Status = "Vorleistung" ) AND Oberprojekt = "" AND 'ext. Auftrag' = "1" |     |
|               |                                                                                                    |     |
| Nachschlagen  | n Dokumenttypen Dokument-Felder Feldwerte                                                              |     |
|               | Projekt V î                                                                                            |     |
| Report        |                                                                                                    |     |
| Report        | [Minimalreport] 🗢 🔯                                                                                    |     |
| Format        |                                                                                                    |     |
| Parameter anz | izeigen 📃                                                                                              |     |

#### ... dann ein neuer Report erzeugt:

| palt | en             |    |                |                 |                  |      |       |          |            |          |          |               |            |     |
|------|----------------|----|----------------|-----------------|------------------|------|-------|----------|------------|----------|----------|---------------|------------|-----|
| _    | - <del>1</del> |    |                |                 | Daten            |      |       |          |            | Diagramm | Format   | Kennzal       | hl         |     |
|      |                |    | Feldname       | Formula         | Aggregatfunktion | Grup | Seite | Sicht    | Sortierung | Aufst    | Diagramm | Beschriftung  | Periodisch | Ker |
|      | 1              | 🔠  | Projekt-Nr,    |                 | 0 - keine        |      |       | 1        | 2          | <b>V</b> |          |               | Keine      |     |
|      | 2              | 👪  | Bezeichnung    |                 | 0 - keine        |      |       | <b>V</b> |            | <b>V</b> |          | Kunde         | Keine      |     |
|      | 3              | 👪  | Auftraggeber   |                 | 0 - keine        |      |       | -        | 1          | <b>v</b> |          |               | Keine      |     |
|      | 4              | 📰  | Status         |                 | 0 - keine        |      |       | <b>v</b> |            | <b>V</b> |          |               | Keine      |     |
|      | 5              | 👪  | Unit           |                 | 0 - keine        |      |       | -        |            | <b>V</b> |          |               | Keine      |     |
|      | 6              | 👪  | Plan-Beginn    |                 | 0 - keine        |      |       | <b>v</b> |            | <b>V</b> |          |               | Keine      |     |
|      | 7              | 👪  | Plan-Ende      |                 | 0 - keine        |      |       | 1        |            | <b>V</b> |          |               | Keine      |     |
|      | 8              | 👪  | Planaufwand *  |                 | 1 - Summe        |      |       | <b>V</b> |            | <b>V</b> |          | Plan [h]      | Periodisch |     |
|      | 9              | 👪  | Istaufwand *   |                 | 1 - Summe        |      |       | 1        |            | <b>V</b> |          | Ist [h]       | Periodisch |     |
|      | 10             | 🔠  | (Formel)       | Planaufwand - I | 1 - Summe        |      |       | 1        |            | <b>V</b> |          | Differenz [h] | Periodisch |     |
|      | 11             | 📖  | Erwarteter_Res |                 | 1 - Summe        |      |       | 1        |            | <b>v</b> |          | Rest [h]      | Periodisch |     |
|      | 12             | 33 | (Perioden)     |                 | 0 - keine        |      |       | <b>V</b> |            | <b>V</b> |          |               | Keine      |     |

Hier finden sich die Kennzahlen in der Spalte "Feldname", dort sind sie an einem Sternchen zu erkennen. Nachdem Sie sich dort für eine oder mehrere Kennzahlen entschieden haben, ist es notwendig in derselben Spalte "(Perioden)" auszuwählen.

In den Zeilen wird dann die periodische Behandlung der ausgewählten Kennzahlen definiert (Spalte Kennzahl – Periodisch), dabei bedeutet:

"Gesamt" - der absolute Wert (wie ohne Abgrenzung),

"Periodisch" - zeitliche Einschränkung des Wertes auf die ausgewählte Periode, "Kumuliert" - Addition der Werte einer Periode mit den Werten der Vorperiode, "Summe" - der Summe der periodischen Werte im Betrachtungsintervall

Im Reiter "Kennzahlen" wird dann im Feld "Zeitintervall" der Betrachtungszeitraum und im Feld "Intervall" die Periode eingegeben. Zusätzlich können Sie hier auch das "Maximales Alter der Kennzahlen" einstellen (Oh bedeutet aktuelle Berechnung, 24h bedeutet die Kennzahlen können bis zu 24 Stunden alt sein).

| 🗙 🔟 Report-Designer ID5 - Projektliste (period.) Projektübersicht |                 |                    |            |   |            |   |  |  |  |  |
|-------------------------------------------------------------------|-----------------|--------------------|------------|---|------------|---|--|--|--|--|
| 📔 🧝 🚣 🔆 🔆 👍 🖇 Dokument - Bearbeiten - Aktionen -                  |                 |                    |            |   |            |   |  |  |  |  |
| Allgemein Layout Kennzahlen CSV XLS OpenOffice Diagramm Sonstiges |                 |                    |            |   |            |   |  |  |  |  |
|                                                                   |                 |                    |            |   |            |   |  |  |  |  |
| Zeitintervall                                                     | Letztes Quartal |                    | 01.07.2019 | ۰ | 30.09.2019 | • |  |  |  |  |
| Interval                                                          | monatlich       | $\bigtriangledown$ |            |   |            |   |  |  |  |  |
| Maximales Alter der Kennzahlen                                    | 0 h             | 1                  |            |   |            | _ |  |  |  |  |
| BulkOptimizer                                                     |                 |                    |            |   |            |   |  |  |  |  |
|                                                                   |                 |                    |            |   |            |   |  |  |  |  |

Nach dem Speichern und Schließen des Reports ...

| Report                                   |                              |                    |                |
|------------------------------------------|------------------------------|--------------------|----------------|
| Report                                   | IDS - Projektliste (period.) | ▽ 🔯                | 2              |
| Format                                   | LIST                         | $\bigtriangledown$ |                |
| Parameter anzeigen                       |                              |                    |                |
| Kennzahlparameter anzeigen               |                              |                    |                |
| Name der Abfrage anzeigen                |                              |                    |                |
| Beschreibung im Reportergebnis anzeigen  |                              | $\bigtriangledown$ |                |
| Beschreibung im Parameterdialog anzeigen |                              |                    |                |
| Auswertungszeitraum                      | Letztes Quartal              |                    |                |
| Start                                    | 01.07.2019 🛛 📼               | Ende               | 30.09.2019 🛛 📼 |
| Periode                                  | monatlich                    | $\bigtriangledown$ |                |

... müssen Sie im Abfrage-Manager die Auswahlbox "Report" aktualisieren, den Report zuordnen und den Auswertungszeitraum eintragen. Meistens ist der Auswertungszeitraum im Report derselbe wie in der Abfrage.

Wenn der Report dann mit "Abfrage starten" erzeugt wird, erscheint zunächst ein Zwischendialog. Hier kann das Betrachtungsintervall und die Periode geändert und mit dem grünen Haken ...

| imes \$P Abfrageparamet | er                                  | ₽☆Ξ |
|-------------------------|-------------------------------------|-----|
| Parameter für die K     | iennzahlenberechnung                |     |
| Auswertungszeitraum     | Letztes Quartal 🗢                   |     |
| Start                   | 01.07.2019 • Ende 30.09.2019 • Ende |     |
| Periode                 | monatlich 🗢                         |     |
| Anzahl Suchergebniss    | e begrenzen auf                     |     |

...der Report gestartet werden. Projectile grenzt im Report die vier ausgewählten Kennzahlen "Plan[h]", "Ist[h]", "Differenz[h]" und Rest[h]" über die drei Monate des letzten Quartals ab:

| × | < □ Report Projektübersicht □ □ □ □ □ □ □ □ □ □ □ □ □ □ □ □ □ □ □ |          |                 |                 |               |             |             |            |         |         |         |          |                |               |                     |                |                |               |                       |                |
|---|-------------------------------------------------------------------|----------|-----------------|-----------------|---------------|-------------|-------------|------------|---------|---------|---------|----------|----------------|---------------|---------------------|----------------|----------------|---------------|-----------------------|----------------|
|   | *                                                                 | <b>a</b> |                 |                 |               |             |             |            |         |         |         |          |                |               |                     |                |                |               | Projekt               | übersicht 🛛 🕳  |
|   |                                                                   | Projekt- | Kunde           | Auftraggeber    | Status        | Unit        | Plan-Beginn | Plan-Ende  | Plan [h | Ist [h] | Differe | Rest [h] | Plan [h] 08/19 | Ist [h] 08/19 | Differenz [h] 08/19 | Rest [h] 08/19 | Plan [h] 09/19 | Ist [h] 09/19 | Differenz [h] 09/19 R | test [h] 09/19 |
|   | 1                                                                 | 038      | Systemeinführu  | AB Autobau AG   | Beauftragt    | Abteilung A | 16.10.2019  | 16.12.2019 | 0,00    | 0,00    | 0,00    | 0,00     | 0,00           | 0,00          | 0,00                | 0,00           | 0,00           | 0,00          | 0,00                  | 0,00           |
|   | 2                                                                 | 041      | Systemeinführu  | AB Autobau AG   | Beauftragt    | Abteilung B | 21.10.2019  | 31.12.2019 | 0,00    | 0,00    | 0,00    | 0,00     | 0,00           | 0,00          | 0,00                | 0,00           | 0,00           | 0,00          | 0,00                  | 0,00           |
|   | 3                                                                 | 058      | Systemeinführu  | AB Autobau AG   | Beauftragt    | Abteilung A | 18.11.2019  | 31.01.2020 | 0,00    | 0,00    | 0,00    | 0,00     | 0,00           | 0,00          | 0,00                | 0,00           | 0,00           | 0,00          | 0,00                  | 0,00           |
|   | 4                                                                 |          |                 | AB Autobau AG   |               |             |             |            | 0,00    | 0,00    | 0,00    | 0,00     | 0,00           | 0,00          | 0,00                | 0,00           | 0,00           | 0,00          | 0,00                  | 0,00           |
|   | 5                                                                 | 046      | Systemeinführu  | AB Maschinenb   | Beauftragt    | Abteilung A | 12.11.2019  | 17.03.2020 | 0,00    | 0,00    | 0,00    | 0,00     | 0,00           | 0,00          | 0,00                | 0,00           | 0,00           | 0,00          | 0,00                  | 0,00           |
|   | 6                                                                 | 054      | Entwicklung Mo  | AB Maschinenb   | Beauftragt    | Abteilung A | 13.11.2019  | 25.03.2020 | 0,00    | 0,00    | 0,00    | 0,00     | 0,00           | 0,00          | 0,00                | 0,00           | 0,00           | 0,00          | 0,00                  | 0,00           |
|   | 7                                                                 | 057      | Systemeinführu  | AB Maschinenb   | Beauftragt    | Abteilung B | 14.11.2019  | 31.01.2020 | 0,00    | 0,00    | 0,00    | 0,00     | 0,00           | 0,00          | 0,00                | 0,00           | 0,00           | 0,00          | 0,00                  | 0,00           |
|   | 8                                                                 |          |                 | AB Maschinenb   |               |             |             |            | 0,00    | 0,00    | 0,00    | 0,00     | 0,00           | 0,00          | 0,00                | 0,00           | 0,00           | 0,00          | 0,00                  | 0,00           |
|   | 9                                                                 | 004      | Einführung Ban  | CS Consult Syst | Beauftragt    | Abteilung B | 13.08.2019  | 26.10.2019 | 0,00    | 0,00    | 0,00    | 0,00     | 49,79          | 0,00          | 49,79               | 0,00           | 228,99         | 10,00         | 218,99                | 0,00           |
|   | 10                                                                | 007      | Entwicklung Mo  | CS Consult Syst | Beauftragt    | Abteilung A | 13.08.2019  | 04.01.2020 | 0,00    | 0,00    | 0,00    | 0,00     | 19,93          | 0,00          | 19,93               | 0,00           | 51,61          | 0,00          | 51,61                 | 0,00           |
|   | 11                                                                | 011      | Optimierung Ris | CS Consult Syst | Bestellung fe | Abteilung B | 20.08.2019  | 02.12.2019 | 0,00    | 0,00    | 0,00    | 0,00     | 20,00          | 0,00          | 20,00               | 0,00           | 72,00          | 0,00          | 72,00                 | 0,00           |
|   | 12                                                                | 016      | Systemeinführu  | CS Consult Syst | Bestellung fe | Abteilung A | 28.08.2019  | 31.12.2020 | 0,00    | 0,00    | 0,00    | 0,00     | 0,63           | 0,00          | 0,63                | 0,00           | 5,62           | 5,00          | 0,62                  | 0,00           |
|   | 13                                                                | 021      | Entwicklung Mo  | CS Consult Syst | Beauftragt    | Abteilung A | 18.09.2019  | 31.12.2022 | 0,00    | 0,00    | 0,00    | 0,00     | 0,00           | 0,00          | 0,00                | 0,00           | 45,15          | 4,00          | 41,15                 | 0,00           |
|   | 14                                                                | 045      | Implementierun  | CS Consult Syst | Beauftragt    | Abteilung A | 18.09.2019  | 10.01.2020 | 0,00    | 0,00    | 0,00    | 0,00     | 0,00           | 0,00          | 0,00                | 0,00           | 63,79          | 26,25         | 37,54                 | 0,00           |
|   | 15                                                                |          |                 | CS Consult Syst |               |             |             |            | 0,00    | 0,00    | 0,00    | 0,00     | 90,35          | 0,00          | 90,35               | 0,00           | 467,16         | 45,25         | 421,91                | 0,00           |
|   | 16                                                                | 049      | Entwicklung Be  | MAB Meier Anla  | Beauftragt    | Abteilung A | 04.11.2019  | 23.01.2020 | 0,00    | 0,00    | 0,00    | 0,00     | 0,00           | 0,00          | 0,00                | 0,00           | 0,00           | 0,00          | 0,00                  | 0,00           |
|   | 17                                                                |          |                 | MAB Meier Anla  |               |             |             |            | 0,00    | 0,00    | 0,00    | 0,00     | 0,00           | 0,00          | 0,00                | 0,00           | 0,00           | 0,00          | 0,00                  | 0,00           |
|   | 18                                                                | 001      | Einführung EPM  | SG Schäfer AG   | Beauftragt    | Abteilung A | 13.08.2019  | 08.04.2020 | 0,00    | 0,00    | 0,00    | 0,00     | 34,40          | 0,00          | 34,40               | 0,00           | 58,94          | 14,00         | 44,94                 | 0,00           |
|   | 19                                                                |          |                 | SG Schäfer AG   |               |             |             |            | 0,00    | 0,00    | 0,00    | 0,00     | 34,40          | 0,00          | 34,40               | 0,00           | 58,94          | 14,00         | 44,94                 | 0,00           |
|   | 20                                                                |          |                 | Summe           |               |             |             |            | 0,00    | 0,00    | 0,00    | 0,00     | 124,75         | 0,00          | 124,75              | 0,00           | 526,09         | 59,25         | 466,84                | 0,00           |

# **10.4 Dashboard-Builder**

Mit Hilfe des Dashboard-Builders können Sie Dashboards mit Haupt- und Detailauswertungen erzeugen. Der Dashboard-Builder ist eine kostenpflichtige Erweiterung des ReportMakers.

Das folgende Beispiel zeigt die Anwendung des Dashboard-Builders. Zunächst wird die Abfrage über die aktiven Kundenprojekte geladen und ...

| 🗙 🔍 Profi-Suc | he                                                                                                    | ₽☆≡ |
|---------------|----------------------------------------------------------------------------------------------------|-----|
|               | 📾 🔲 SP 🔍 Abfrage starten 🛛 Auswahl 🔽 🗢                                                                        |     |
| Abfrage       |                                                                                                    |     |
| Name          | IDS - Projektliste (Dashboard)                                                                                |     |
| Beschreibung  | Beispiel eines Dashboards                                                                                     |     |
| Abfrage       | Projekt : ( Status = "aktiv" QR Status = "Vorleistung" ) AND <u>Qberprojekt</u> = "" AND 'ext. Auftrag' = "1" |     |
| Nachschlagen  | DokumentTypen     Dokument-Felder     Feldwerte       Projekt                                                 |     |
| - E Report    |                                                                                                    |     |
| Report        | [Minimalreport] 🗢 📝                                                                                           |     |
| Format        |                                                                                                    |     |
| Parameter anz | eigen 🔲                                                                                                    |     |

... dann ein neuer Report erzeugt.

In der Reportdefinition sind jetzt nur noch wenige zusätzliche Schritte erforderlich, um aus einen tabellarischen Report ein Dashboard zu erstellen. In der Spalte Diagramm müssen die Achsen bestimmt werden. Im Beispiel wird die Projektnummer zur x-Achse und die vier Kennzahlen "Plan[h]", "Ist[h]", "Differenz[h]" und Rest[h]" zur y-Achse.

| ×                                                                                  | 🗙 🔟 Report-Designer IDS - Projektliste (Dashboard) Projektübersicht |   |                |                 |                |         |        |          |            |          |           |               |
|------------------------------------------------------------------------------------|---------------------------------------------------------------------|---|----------------|-----------------|----------------|---------|--------|----------|------------|----------|-----------|---------------|
| 🗎 🙀 🛓 🥳 🖇 Dokument - Bearbeiten - Aktionen -                                       |                                                                     |   |                |                 |                |         |        |          |            |          |           |               |
| Allgemein Layout Kennzahlen CSV XLS OpenOffice Diagramm Sonstiges                  |                                                                     |   |                |                 |                |         |        |          |            |          |           |               |
| Name         IDS - Projektliste (Dashboard)         Titel         Projektübersicht |                                                                     |   |                |                 |                |         |        |          |            |          |           |               |
| Spart                                                                              | Spalten Daten                                                       |   |                |                 |                |         |        |          |            |          |           |               |
|                                                                                    | 000                                                                 |   | Feldname       | Formula         | Aggregatfunkti | ion Gru | p Seit | e Sicht  | Sortierung | Aufs     | Diagramm  | Beschriftung  |
|                                                                                    | 1                                                                   | 🗰 | Projekt-Nr,    |                 | 0 - keine      |         |        | 7        | 2          |          | Index (x) |               |
|                                                                                    | 2                                                                   | 🏼 | Bezeichnung    |                 | 0 - keine      |         |        | <b>V</b> |            | <b>V</b> |           | Kunde         |
|                                                                                    | 3                                                                   | 🏭 | Auftraggeber   |                 | 0 - keine      | 1       |        | <b>V</b> | 1          | <b>V</b> |           |               |
|                                                                                    | 4                                                                   |   | Status         |                 | 0 - keine      |         |        | 1        |            | <b>V</b> |           |               |
|                                                                                    | 5                                                                   | 🏭 | Unit           |                 | 0 - keine      |         |        | 1        |            | <b>V</b> |           |               |
|                                                                                    | 6                                                                   | 🏥 | Plan-Beginn    |                 | 0 - keine      |         |        | <b>V</b> |            | <b>V</b> |           |               |
|                                                                                    | 7                                                                   | 🏥 | Plan-Ende      |                 | 0 - keine      |         |        | <b>V</b> |            | <b>V</b> |           |               |
|                                                                                    | 8                                                                   | 🏥 | Planaufwand *  |                 | 1 - Summe      |         |        | <b>V</b> |            | <b>V</b> | Daten (y) | Plan [h]      |
|                                                                                    | 9                                                                   | 🏭 | Istaufwand *   |                 | 1 - Summe      |         |        | 1        |            | <b>V</b> | Daten (y) | Ist [h]       |
|                                                                                    | 10                                                                  | 🏥 | (Formel)       | Planaufwand - I | 1 - Summe      |         |        | <b>V</b> |            | <b>V</b> | Daten (y) | Differenz [h] |
|                                                                                    | 11                                                                  | 🏥 | Erwarteter_Res |                 | 1 - Summe      |         |        | <b>V</b> |            | <b>V</b> | Daten (y) | Rest [h]      |

Die Bezeichnung ist weniger als X-Achse geeignet, weil dieses Feld zu lang ist.

Im Reiter "Diagramm" wird dann die "Hauptauswertung" (hier Balkenstapel) und die "Detailauswertung" (hier Torte) ausgewählt.

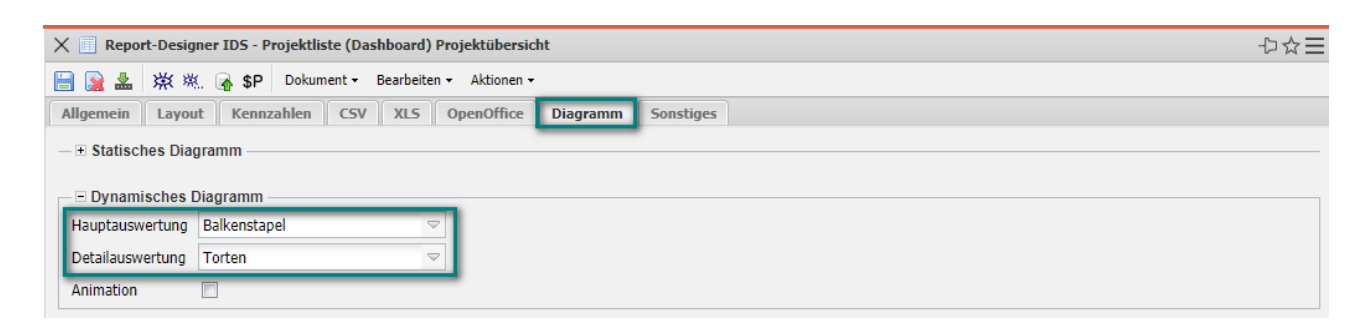

Derzeit sind u. a. folgende Diagrammtypen verfügbar und als Hauptauswertung geeignet:

#### Balken und Balkenstapel:

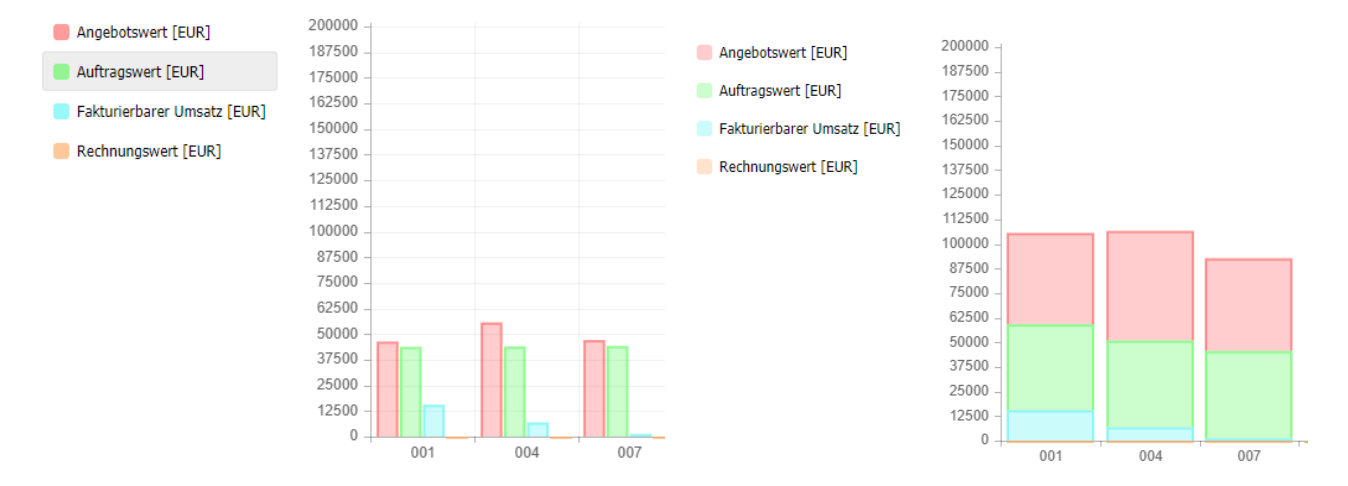

#### Liniendiagramm:

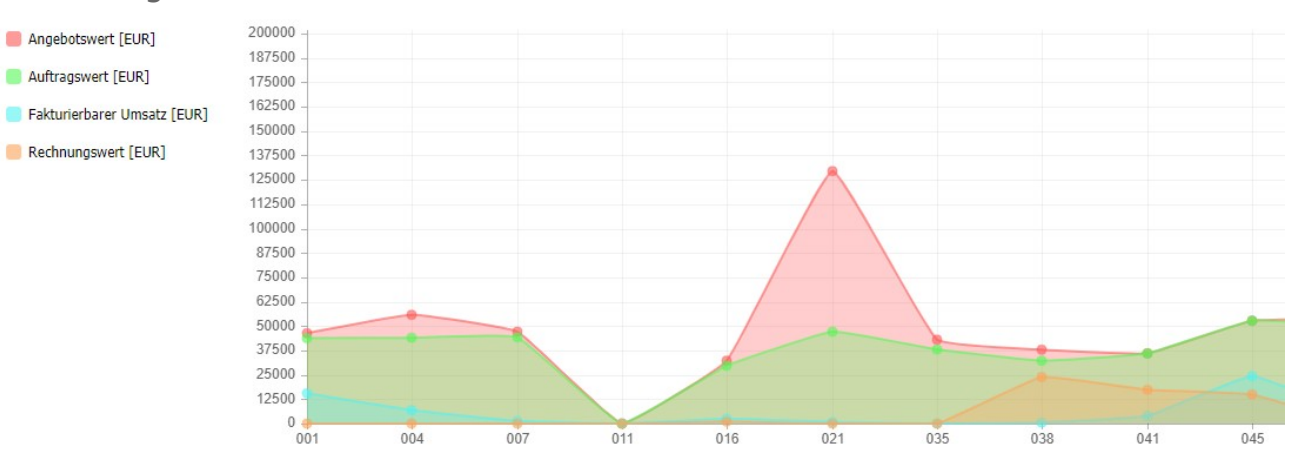

Derzeit sind u. a. folgende Diagrammtypen als Detailauswertung geeignet:

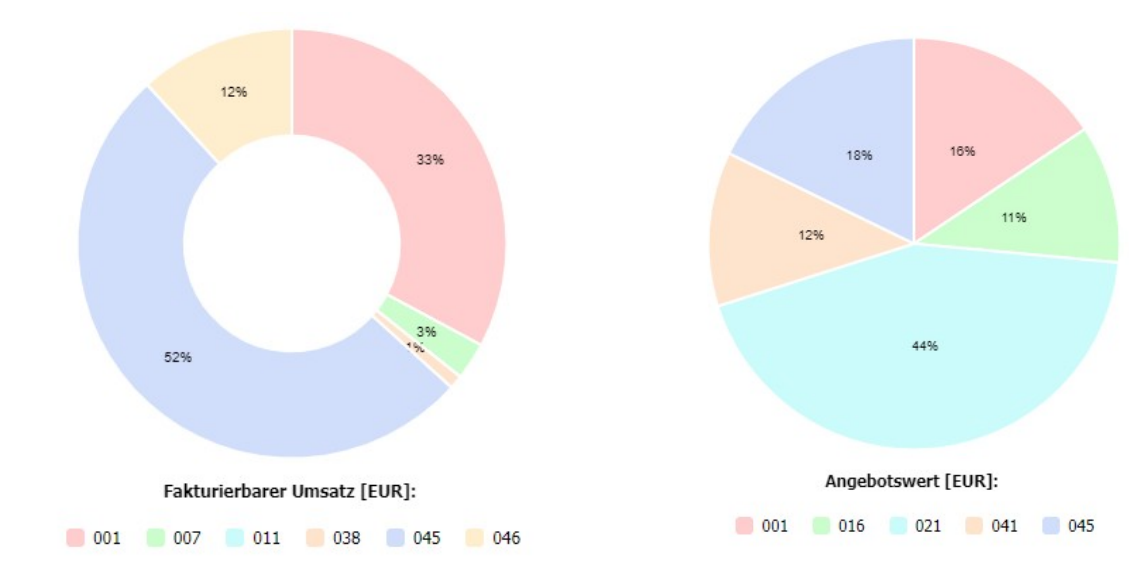

Donut und Torten:

Netz und Polar:

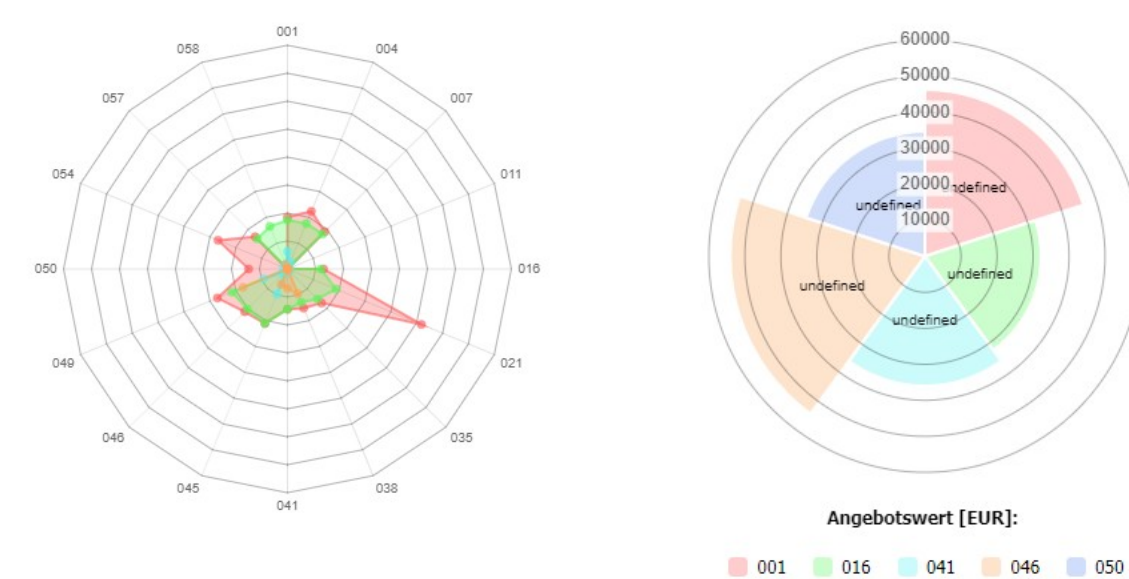

Nach dem Speichern und Schließen des Reports ...

| 🗙 🔍 Profi-Suc                                 | he                                                                                                    | ₽☆Ξ      |
|-----------------------------------------------|----------------------------------------------------------------------------------------------------|----------|
|                                               | SP Abfrage starten     Auswahl                                                                                | <b>^</b> |
| - Abfrage -                                   |                                                                                                    |          |
| Name                                          | IDS - Projektliste (Dashboard)                                                                                |          |
| Beschreibung                                  | Beispiel eines Dashboards                                                                                     |          |
| Abfrage                                       | Projekt : ( Status = "aktiv" QR Status = "Vorleistung" ) AND <u>Oberprojekt</u> = "" AND 'ext. Auftrag' = "1" |          |
|                                               |                                                                                                    |          |
| Nachschlagen                                  | Dokumenttypen Dokument-Felder Feldwerte                                                                       |          |
|                                               | Projekt                                                                                                    |          |
| ☐ Report<br>Report<br>Format<br>Parameter anz | eigen                                                                                                    |          |

... wird mit "Abfrage starten" das Dashboard mit den 4 Kennzahlen (Plan, Ist, Differenz, Rest) als Balkenstapel generiert:

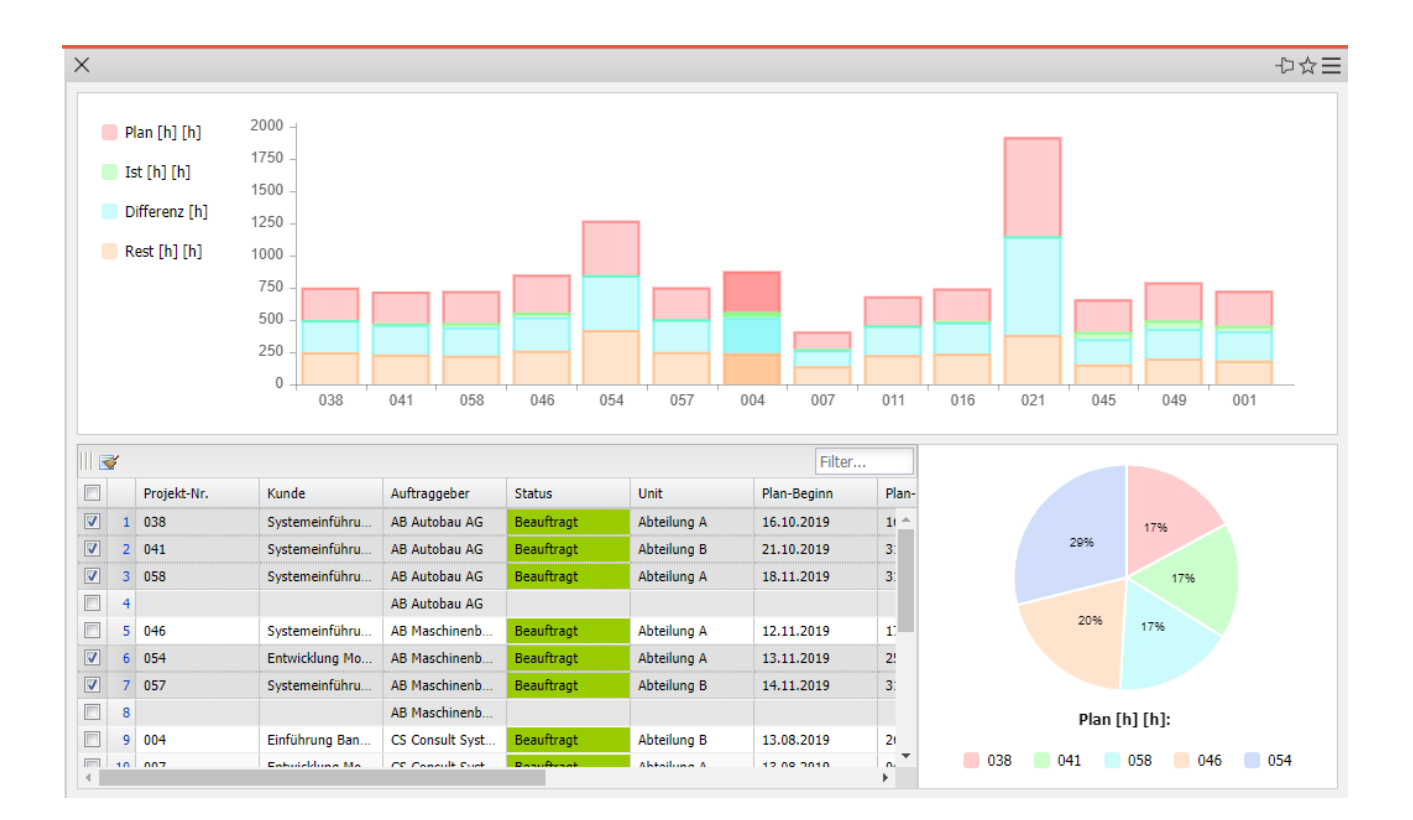